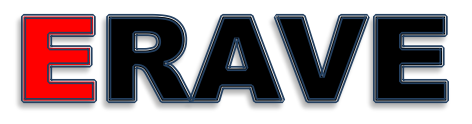

### Electronic Death Registration System

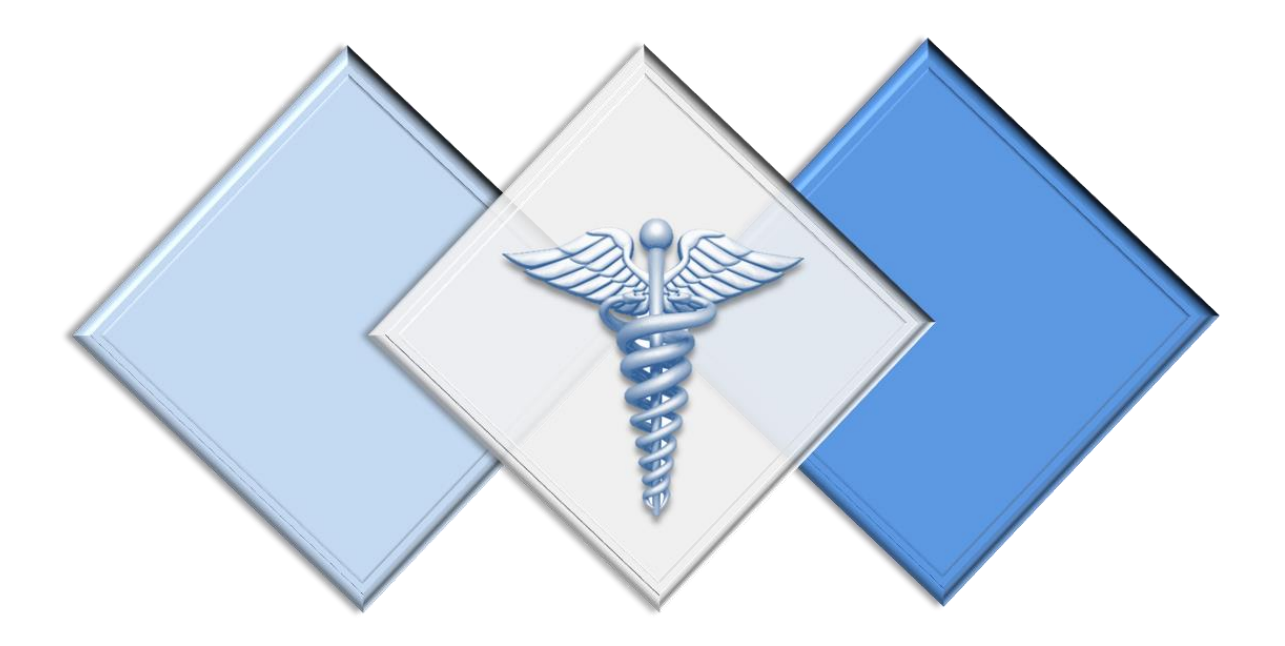

### Coroner/Deputy Coroner's Guide to Filing Electronic Death Certificates

Created by: Arkansas Department of Health 4815 W Markham St. Little Rock, AR 72205

For: Arkansas County Coroners

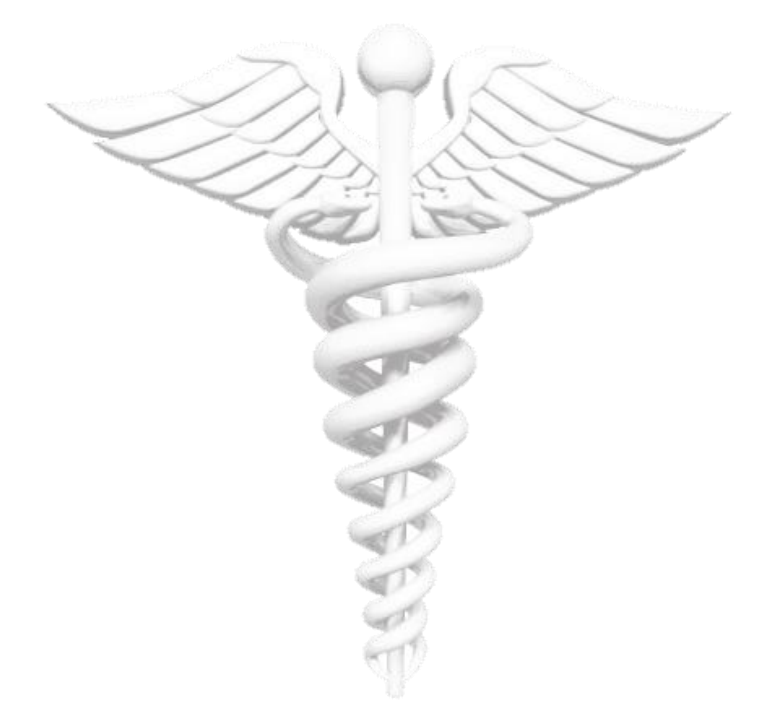

This guide is intended for use by Arkansas County Coroner personnel only.

### Table of Contents

| 1. | Getting Started                                             | 1    |
|----|-------------------------------------------------------------|------|
| 3. | Select Your Location Screen                                 | 7    |
| 2. | Assigning a Death Case to your Personal Location            | . 10 |
| 4. | Coroners' To-Do Queues                                      | .13  |
| 4  | .1. Accessing a Death Case from the Open Cases Queue        | . 15 |
| 5. | Creating & Completing a Death Case                          | .16  |
| 5  | .1. Assigning a Funeral Home to a Death Case (If Necessary) | 21   |
| 6. | Understanding the ERAVE Warning Screen                      | 22   |
| 7. | Signing a Death Case Electronically                         | 24   |
| 8. | Printing a Draft Death Certificate                          | .26  |
| 9. | Modifying Death Cases                                       | 30   |

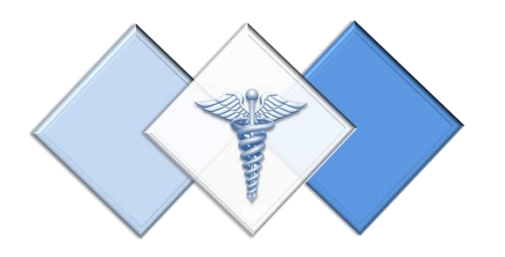

## 1. Getting Started

How to gain access to **ERAVE** 

How to login for the first time

#### Sign-up for **ERAVE**

**User Application** 

All users must complete and sign an ERAVE user application before they receive their user name and password. The user application must be emailed or faxed to the ERAVE Project Team at the number listed on the application.

If you are a Coroner but also perform duties at a Funeral Home, ERAVE will allow you to access both locations.

| E                                                                                                    | RAVE                                                                                                    | ARKANSAS                                                                                                    | DEPARTMENT OF HE                                                                                                    | Administrative Use Or<br>Account Created on (Date):                      | ly<br>Initials                                                                                                    |                                |  |  |
|----------------------------------------------------------------------------------------------------|----------------------------------------------------------------------------------------------------|----------------------------------------------------------------------------------------------------|----------------------------------------------------------------------------------------------------|--------------------------------------------------------------------------|----------------------------------------------------------------------------------------------------|--------------------------------|--|--|
| 5                                                                                                    | Decimonic Registration<br>of Arkansas Visal Events                                                                                                    | ERAVE US                                                                                                    | ER APPLICATION FO                                                                                                    | RM                                                                       | Roles Assigned on (Date):                                                                                                    | Initials                       |  |  |
| Directions:<br>Arkansas I                                                                                                  | Complete form and sign use<br>Department of Health, 4815 V                                                                                                    | r agreement. Fax o<br>Vest Markham, Sio                                                                                                    | completed form to 501-66<br>t 19, Little Rock, AR 722                                                                                                    | 1- <b>2544</b> , o<br>05                                                 | mail form to ATTN: Marilea Jor                                                                                                    | ,<br>165,                      |  |  |
| Applican                                                                                                    | t's Data (*Required Fields)                                                                                                    | c                                                                                                    |                                                                                                    |                                                                          |                                                                                                    |                                |  |  |
| First Nan                                                                                                    | 10                                                                                                    | Middle M                                                                                                    | Name/Initial                                                                                                    | *Last Na                                                                 | me                                                                                                    |                                |  |  |
| ERIC                                                                                                    | L 1                                                                                                    | RAVE                                                                                                    |                                                                                                    |                                                                          |                                                                                                    |                                |  |  |
| Business                                                                                                    | Address                                                                                                    |                                                                                                    | Er                                                                                                    | nail Add                                                                 | ress (Will be used as ERAVE U                                                                                                    | ser ID)                        |  |  |
| 1815 W M                                                                                                    | ARKHAM                                                                                                    |                                                                                                    | E                                                                                                    | RIC.ERAN                                                                 | EQVOID.NET                                                                                                    |                                |  |  |
| Primary P                                                                                                    | hone                                                                                                    |                                                                                                    | Fa                                                                                                    | x Numbe                                                                  | t.                                                                                                    |                                |  |  |
| 501-661-2                                                                                                    | 785                                                                                                    |                                                                                                    |                                                                                                    |                                                                          |                                                                                                    |                                |  |  |
| Mobile Pho                                                                                                    | one with Provider (for text aler                                                                                                    | Es)                                                                                                    |                                                                                                    |                                                                          |                                                                                                    |                                |  |  |
| Pager Nun                                                                                                    | nber with Provider                                                                                                    |                                                                                                    |                                                                                                    |                                                                          |                                                                                                    |                                |  |  |
|                                                                                                    |                                                                                                    |                                                                                                    |                                                                                                    |                                                                          |                                                                                                    |                                |  |  |
| Secondary                                                                                                    | Phone                                                                                                    |                                                                                                    | *Preferred Con                                                                                                    | tact Met                                                                 | od (email, fax, text, pager)                                                                                                    |                                |  |  |
|                                                                                                    |                                                                                                    |                                                                                                    | -                                                                                                    |                                                                          |                                                                                                    |                                |  |  |
| ERAVE B                                                                                                    | oles (List each group/location                                                                                                    | combination sena                                                                                                    | (ately.)                                                                                                    |                                                                          |                                                                                                    | _                              |  |  |
|                                                                                                    | Permission Group (See gro                                                                                                    | up list below.) F                                                                                                    | acility Name/Location (fur                                                                                                    | eral hom                                                                 | e name, hospital name, county,                                                                                                    | etc.)                          |  |  |
| Role 1                                                                                                    | ELECTED CORONER                                                                                                    | E                                                                                                    | LAVE COUNTY                                                                                                    |                                                                          |                                                                                                    |                                |  |  |
| Role 2                                                                                                    | FUNERAL DIRECTOR                                                                                                    | E                                                                                                    | ERAVE FUNERAL HOME - LITTLE ROCK                                                                                                    |                                                                          |                                                                                                    |                                |  |  |
| Role 3                                                                                                    |                                                                                                    |                                                                                                    |                                                                                                    |                                                                          |                                                                                                    |                                |  |  |
| ERAVE Pe<br>Staff, Medica<br>*License I                                                                                    | ermission Groups: Funeral Di<br>I Examiner, Medical Examiner Office<br>Number (Required for Physici<br>License Type                                                                                                    | ector, Funeral Director<br>I Staff, Hospital Death (<br>ans., Funeral Direct                                                                                     | Office Staff, Coroner, Deputy C<br>Clerk, Hospice RN, Local Health<br>tors, and Hospice RN):                                                                                           | oroner, Cor<br>Unit.                                                     | oner Office Staff, Physician, Physician<br>Aumber                                                                                                    | Clinic                         |  |  |
| License 1                                                                                                    | FUNERAL DIRECTOR                                                                                                    | 12348                                                                                                    |                                                                                                    |                                                                          |                                                                                                    | _                              |  |  |
| License 2                                                                                                    | EMBALMER                                                                                                    | 45623                                                                                                    |                                                                                                    |                                                                          |                                                                                                    |                                |  |  |
|                                                                                                    | below Lanne to the following                                                                                                    |                                                                                                    |                                                                                                    |                                                                          |                                                                                                    |                                |  |  |
| Thy signing                                                                                                    | and the second second sec |                                                                                                    |                                                                                                    |                                                                          |                                                                                                    |                                |  |  |
| By signing<br>The purpo<br>Departmer<br>and Delive<br>Certificate                                                          | se of the Electronic Registration<br>t of Health and other users, s<br>ring Hospitals. This system m<br>s of Birth, Death or Stillbirth is                                                                                                    | r<br>on of Arkansas Vita<br>uch as Funeral Din<br>ay be used only foi<br>punishable in acco                                                                      | al Events (ERAVE) system<br>ectors, Altending Physicia<br>r the purpose for which it is<br>vrdance with Arkansas Sta                                                                   | is to sup<br>ns, Medic<br>s provideo<br>tutes.                           | port the needs of the Arkansas<br>al Examiners, Coroners, Hospic<br>I. Any attempt to file fraudulent                                                                                  | e RNs                          |  |  |
| By signing<br>The purpo<br>Departmer<br>and Delive<br>Certificate<br>By access<br>event has                                | se of the Electronic Registrali<br>it of Health and other users, a<br>ring Hospitals. This system m<br>s of Birth, Death or Stillbirth is<br>ing this system, I agree to use<br>occurred in the State of Arkar                                                                                                    | r<br>on of Arkansas Vita<br>uch as Funeral Din<br>ay be used only fo<br>punlahable in acco<br>this system only fo<br>aas.                                        | I Events (ERAVE) system<br>ectors, Attending Physicia<br>r the purpose for which it i<br>redance with Arkansas Sta<br>or the purpose of filing a C                                     | is to sup<br>ns, Medic<br>s provider<br>tutes.<br>entificate             | port the needs of the Arkansas<br>al Examiners, Coroners, Hospic<br>1. Any attempt to file fraudulent<br>of Birth, Death or Stillbirth where                                           | e RNs<br>that vital            |  |  |
| By signing<br>The purpo<br>Departmen<br>and Delive<br>Certificate<br>By access<br>event has<br>I understar<br>to legal pe  | se of the Electronic Registration<br>to f Health and other users, a<br>ring Hoopitals. This system m<br>or Birth, Death or Stillbirth is<br>ring this system, I agree to use<br>occurred in the State of Arkan<br>rid that failure to adhere to the<br>nation.                                                                                                    | n of Arkansas Vita<br>uch as Funeral Dir<br>ay be used only for<br>punishable in acco<br>this system only fo<br>aas<br>above agreement                           | I Events (ERAVE) system<br>ectors, Attending Physicia<br>the purpose for which it is<br>relance with Arkansas Sta<br>or the purpose of filing a C<br>will result in loss of access     | i is to sup<br>ns, Medic<br>provided<br>tutes<br>entificate<br>a to ADH  | port the needs of the Arkansas<br>al Examiners, Coroners, Hospic<br>I. Any attempt to file fraudulent<br>of Birth, Death or Stillbirth where<br>Internet databases, and may be         | e RNs<br>that vital<br>subject |  |  |
| By signing<br>The purpo<br>Departmer<br>and Delive<br>Certificate<br>By access<br>ovent has<br>I understar<br>to legal pe  | se of the Electronic Registrali<br>t of Health and other users, a<br>fring Hospitals. This system m<br>of a Burth, Death or Stillbirth is<br>ing this system, I agree to use<br>occurred in the State of Arkar<br>d that falure to adhere to the<br>nables.                                                                                                    | r<br>on of Arkansas Vita<br>uch as Funeral Din<br>ay be used only fo<br>punishable in acco<br>this system only fo<br>as:<br>above agreement                      | I Events (ERAVE) system<br>ectors, Attending Physicia<br>the purpose for which it<br>in the Arkanas Sta<br>or the purpose of filing a C<br>will result in loss of access               | is to sup<br>ns, Medic<br>s provided<br>tutes.<br>entificate<br>s to ADH | port the needs of the Arkansas<br>al Examiners, Coroners, Hospic<br>I. Any attempt to file fraudulent<br>of Birth, Death or Stillbirth where<br>Internet databases, and may be         | e RNs<br>that vital<br>subject |  |  |
| By signing<br>The purpo<br>Departmer<br>and Delive<br>Certificate<br>By access<br>event has<br>I understar<br>to logal pe  | se of the Electronic Registration<br>to of Health and other users, a<br>ring Hospitals. This system m<br>s of Birth, Death or Sällbirth is<br>ing this system, I agree to use<br>occurred in the State of Arkar<br>d that failure to adhere to the<br>naities.                                                                                                    | r<br>or of Arkansas Vita<br>uch as Funeral Dir<br>ay be used only fo<br>punishable in acco<br>this system only fo<br>as:<br>above agreement<br>ture of Applicant | I Events (ERAVE) system<br>ectors, Attending Physicia<br>the purpose for which it<br>indance with Arkansas Sta<br>or the purpose of filing a C<br>will result in loss of access        | is to sup<br>ns, Medic<br>s provided<br>tutes.<br>entificate<br>a to ADH | port the needs of the Arkansas<br>al Examiners, Coroners, Hoapic<br>I. Any attempt to file fraudulent<br>of Birth, Death or Stillbirth where<br>internet databases, and may be<br>Date | e RNs<br>that vital<br>subject |  |  |
| By signing<br>The purpor<br>Departmen<br>Departmen<br>Certificate:<br>By access<br>event has<br>I understar<br>to legal pe | se of the Electronic Registrali<br>to of Health and other users, a<br>ring Hospitals. This system m<br>of Birth, Death or Stillbirth is<br>more than the State of Arkar<br>do that falure to adhere to the<br>natives.<br>Signa                                                                                                    | r of Arkansas Vita<br>uch as Funeral Din<br>ay be used only for<br>punishable in acco<br>this system only for<br>as.<br>above agreement<br>ture of Applicant     | II Events (ERAVE) system<br>ectors, Atlancing Physica<br>Itte purposes for which it it<br>redance with Arkansas Sta<br>crathe purpose of filing a C<br>will result in loss of access   | is to sup<br>ns, Medic<br>s provided<br>tutes.<br>ertificate<br>s to ADH | port the needs of the Arkansas<br>al Examinent, Coronent, Hoapic<br>I. Avy attempt to life fraucident<br>of Birth, Death or Stillbirth where<br>Internet databases, and may be<br>Date | e RNs<br>that vital<br>subject |  |  |
| By signing<br>The purpo<br>Departmer<br>and Delive<br>Certificate<br>By access<br>event has<br>I understar<br>to legal pe  | se of the Electronic Registration<br>to of Health and other users, a<br>ring Hospitals. This system m<br>as of Birth, Death or Stillbirth is<br>ing this system. I agree to use<br>occurred in the State of Arkan<br>ad that failure to adhere to the<br>natios.<br>Signa                                                                                                    | rn of Arkansas Vita<br>uch as Funeral Din<br>y be used only for<br>punishable in acco<br>this system only for<br>as.<br>above agreement<br>ture of Applicant     | I Events (ERAVE) system<br>rectors, Altending Physica<br>Ifte purpose for which it is<br>tradance with Arkansas Sta<br>or the purpose of filing a C<br>will result in loss of access   | is to sup<br>ns, Medic<br>s provided<br>tutes.<br>ertificate<br>s to ADH | port the needs of the Arkansaa<br>al Examinent, Coronent, Hoapi<br>A Roy attempt to the fauctident<br>of Birth, Death or Stillbirth where<br>Intermet databases, and may be<br>Date    | e RNs<br>that vital<br>subject |  |  |
| By signing<br>The purpo<br>Department<br>and Delive<br>Certificate<br>By access<br>event has<br>1 understai<br>to legal pe | ae of the Electronic Registrati<br>If of Health and other users, and<br>of electronic the system m<br>of Birth, Death or Stillberh is<br>grill agriculture to achieve to the<br>natiles.                                                                                                    | n of Arkansas Vita<br>uch as Funera Dir<br>punishable in acco<br>this system only fo<br>as.<br>above agreement<br>ture of Applicant                              | I Events (ERAVE) system<br>ectors, Attending Physical<br>the parpose for which it it<br>relations with Arkansas Sist<br>and the purpose of filing a C<br>will result in loss of access | is to sup<br>ns, Medic<br>s provided<br>tutes.<br>ertificate<br>s to ADH | cort the needs of the Arkansas<br>al Examinent, Corcenent, Hoapid<br>I Any attempt to the haudulent<br>of Birth, Death or Stillbirth where<br>internet databases, and may be<br>Date   | e RNs<br>that vital<br>subject |  |  |

#### **ERAVE User Confirmation Email**

Once you are setup in the system you will receive an email containing your ERAVE User Account Information that includes;

- Your username
- A temporary password
- A link to the ERAVE production site

Simply click on the link and it will take you to the ERAVE Welcome page

|                                               | То                                                                                                    | Anthony Enoch (anthony.enoch@arkaness.cov):                                                                                                    |  |  |  |  |  |  |  |  |
|-----------------------------------------------|----------------------------------------------------------------------------------------------------|----------------------------------------------------------------------------------------------------|--|--|--|--|--|--|--|--|
| Send                                          | Cc                                                                                                    |                                                                                                    |  |  |  |  |  |  |  |  |
|                                               | Subject:                                                                                                    | ERAVE Account Information - ANTHONY D ENOCH                                                                                                    |  |  |  |  |  |  |  |  |
| We l<br>You<br>pass                           | nave rece<br>r user na<br>word. Ti                                                                                                    | ived your application and a user id has been set up for you on the ERAVE Production site.<br>me, temporary password and a link for our ERAVE Production site is shown below. When you log in for the first time, you will be prompted to change your<br>he ERAVE password is required to have at least 8 characters that contain at least one capital letter, one special character, and one number. |  |  |  |  |  |  |  |  |
| ERA<br>(ON                                    | ERAVE LINK for Production site: https://adherave.arkansas.gov/erave/<br>(ONCE YOU CLICK ON THE LINK, SAVE THE WEB PAGE TO YOUR FAVORITES)                                                                                                    |                                                                                                    |  |  |  |  |  |  |  |  |
| Logi                                          | n User I                                                                                                    | D: aenoch                                                                                                    |  |  |  |  |  |  |  |  |
| Tem                                           | porary P                                                                                                    | assword: Erave123!                                                                                                    |  |  |  |  |  |  |  |  |
| If yo                                         | u have a                                                                                                    | ny questions or concerns please feel free to call the ERAVE Project Team at: 501-661-2785, or email them at email addresses copied in this email.                                                                                                    |  |  |  |  |  |  |  |  |
| That                                          | nk you                                                                                                    |                                                                                                    |  |  |  |  |  |  |  |  |
| AN<br>ERA<br>Arkau<br>Anthe<br>Phon<br>Fax: 5 | THOM<br>VE Tech<br>ass Depa<br>ony.enoch<br>2: 501-682-<br>01-683-660<br>Cectoorse<br>Concourse<br>Concourse<br>C | ical Representative<br>triment of Health<br>Barkansas gov<br>4273<br>16<br>EXEMPTION                                                                                                    |  |  |  |  |  |  |  |  |

#### **ERAVE Welcome Screen**

#### **Consist of three Modules**

- Death Registration Module
- Infant Hearing Screening Module
- Birth Registration
   Module

#### Additional Information

- ERAVE Help Desk
   Information
- Vital Records Section Information
- Infant Hearing Screening Information

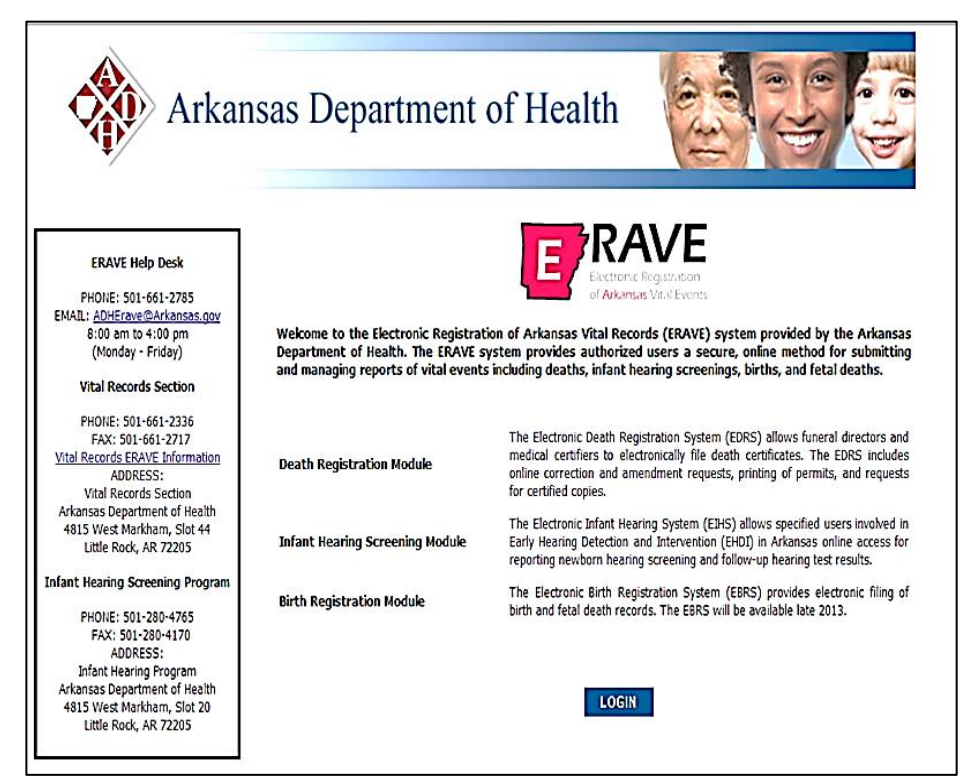

Click the "LOGIN" button

#### Logging in the First Time

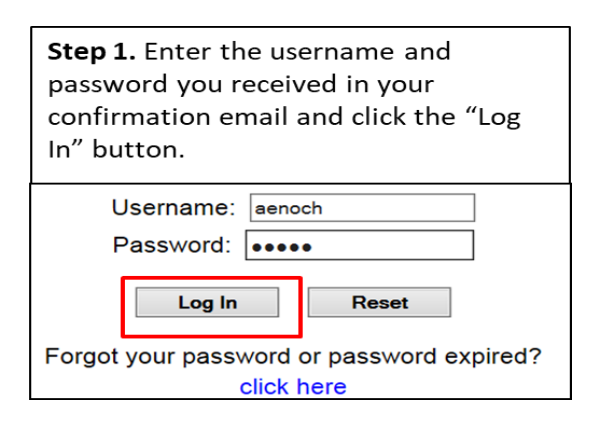

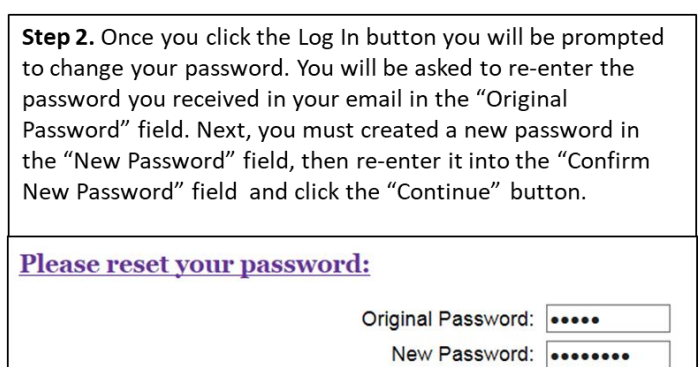

Note: Your new password must be at least 8 characters long containing one upper case letter, one lower case letter, one number and one special character.

Confirm New Password: .....

Continue

Password example: Online97%

**Clear Screen** 

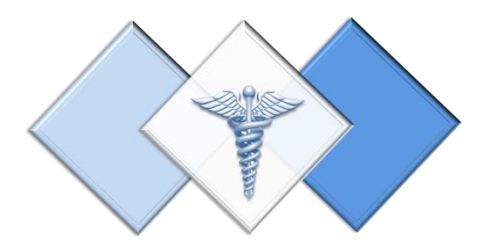

### 3. Select Your Location Screen

Understanding the different Coroner Locations

- Personal Location
- Office Location
- Coroner as FH location

#### **Select Your Location Screen**

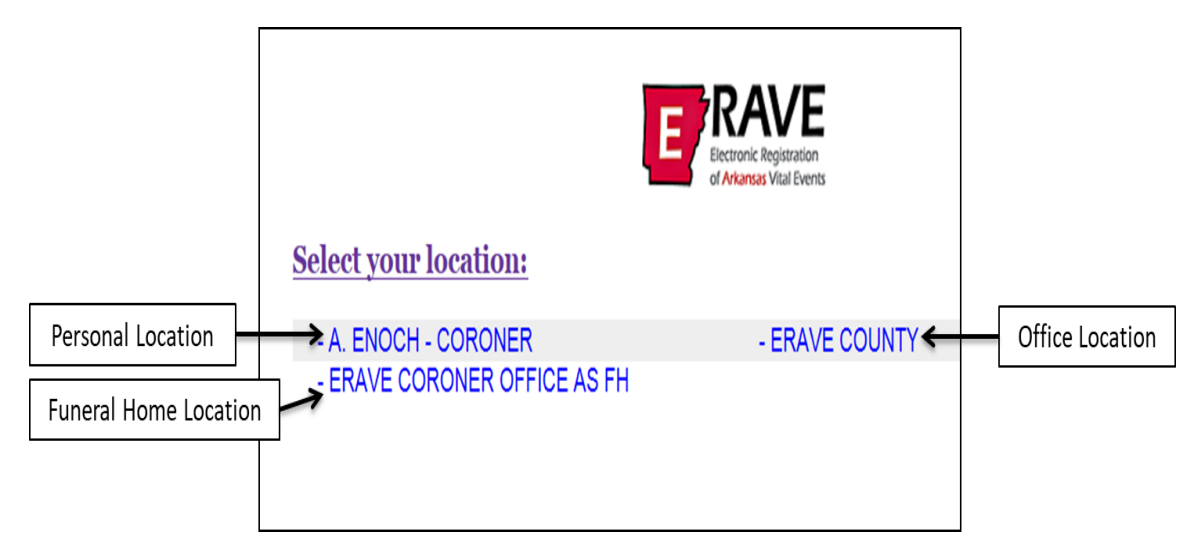

**A. ENOCH - ELECTED OR DEPUTY CORONER** – This location is also known as the *Personal Location for Elected and Deputy Coroners*. This location will display the Elected or Deputy Coroner's name and is the only location they can complete and sign-off on the medical section of a death case. While an Elected or Deputy Coroner can create death cases and enter the Medical Information at all three locations, it is recommended that they only create and complete cases at the Personal Location. Cases can also be assigned to a funeral home and/or another medical certifier from this location.

**ERAVE COUNTY** – This location is also known as the *Office Location*. At this location an Elected or Deputy Coroner can view all the death cases that occurred in their county that have been filed electronically. As well as complete the Medical Information section. Cases at this location are assigned to the Elected or Deputy Coroner to be completed and signed at their Personal Location.

**ERAVE CORONER OFFICE AS FH** – This location is used by the Coroner's Office when there is a death case with no funeral home involved. The Elected or Deputy Coroner can; complete the decedent's Personal Information section at this location and submit the record for registration from this location after completing and signing the Medical Information Section at their Personal Location.

#### **Location Flow Chart**

This chart only applies to death cases started by other facilities. (I.e. funeral homes, hospice rn's etc.)

Elected Coroner, Deputy Funeral Home enters Coroner or Coroner's Elected or Deputy case into ERAVE. Refers Coroner logs into their Office Staff opens case case to Coroner's Office. Personal Location; at County Location and Case appears in completes and cetifies assigns case to an Coroner's County individual Coroner at the Medical Section Location their Personal Location

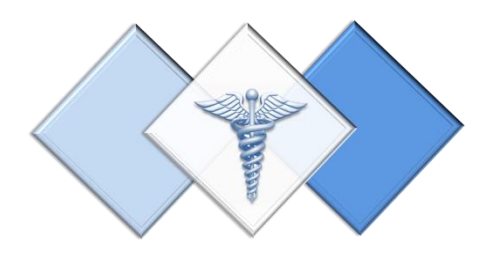

# 2. Assigning a Death Case to your Personal Location

How to assign a death case to your Personal Location from the Office Location.

Step 1. Log into ERAVE and select your "County Location."

Step 2. From the *Main Menu* select "View Queues."

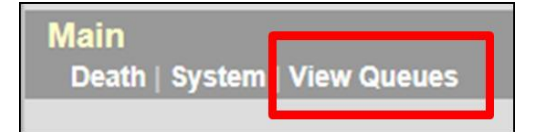

**Step 3.** Locate the decedent's name in the *Open Cases* queue and click the word "Process."

| Open Cases (8) |           |               |              |             |               |         |         |  |  |  |  |
|----------------|-----------|---------------|--------------|-------------|---------------|---------|---------|--|--|--|--|
| Eiret          | Lact Namo | Date of Death | PI Status    | Med. Status | Case Status   | Details | Action  |  |  |  |  |
| MERYL          | STREEP    | 12/04/2017    | Case pending | New         | Not submitted | Details | Process |  |  |  |  |
| nuon           | JACKWAN   | 12/03/2017    | Case pending | New         | Not submitted | Details | FILLESS |  |  |  |  |
| TAYLOR         | SWIFT     | 12/02/2017    | Case pending | New         | Not submitted | Details | Process |  |  |  |  |

Step 4. When there record opens, click "Tab 12 Case Actions."

| 1 Decedent      | 2 Decedent Info 3 Place of Death 4 Parents/ |
|-----------------|---------------------------------------------|
| Francial Home/1 | mbalmer 8 Actual Date/Pronounce/Contact     |
| 12 Case Actions |                                             |

**Note:** if a popup box appears, click the "OK" button on the popup box ten click Tab 12 Case Actions.

#### Step 5. Tab 12 Case Actions – Assign/Transfer/Notify Medical Certifier Section.

- a. From the Actions dropdown menu select "Request Medical Certification."
- b. From the Select Coroner dropdown menu select the Coroner's name that will be completing the Medical Information Section.

| Assign/Transfer/Notify Medical Certifier |                           |        |        |  |  |  |  |  |  |  |
|------------------------------------------|---------------------------|--------|--------|--|--|--|--|--|--|--|
| Action                                   | REQUEST MEDICAL CERTIFICA | TION 🔽 |        |  |  |  |  |  |  |  |
| Select physician                         | Select                    | ~      |        |  |  |  |  |  |  |  |
| Select coroner                           | CLEVELAND ENOCH A         |        |        |  |  |  |  |  |  |  |
| Select hospice RN                        | Select V                  |        |        |  |  |  |  |  |  |  |
| Select medical examiner                  | Select 🗸                  |        |        |  |  |  |  |  |  |  |
| Back in office                           |                           |        |        |  |  |  |  |  |  |  |
| Case access                              | ELECTRONIC                |        |        |  |  |  |  |  |  |  |
| Notify physician                         | Y                         |        |        |  |  |  |  |  |  |  |
|                                          |                           |        |        |  |  |  |  |  |  |  |
| Previous                                 | Next                      | Finish | Cancel |  |  |  |  |  |  |  |

Click the FINISH button

- **Step 6.** On the ERAVE Warning Screen scroll to the bottom and click "Save (as Pending)."
- Step 7. On the Successful Transaction screen click the "Main Menu" button.

| ERAVE Warning     |  |
|-------------------|--|
|                   |  |
| Save (as Pending) |  |
|                   |  |

#### Successful Transaction Your transaction has been saved successfully.

| Main Menu | Repeat Task |
|-----------|-------------|
|-----------|-------------|

Step 8. From the Main Menu click the word "Change" located in the Upper left-hand corner of the screen.

| Logged in as:<br>ANTHONY ENOCH<br>at CLEVELAND COUNTY<br>Unit: CLEVELAND COUN | [change] |
|-------------------------------------------------------------------------------|----------|
| Main<br>Death   System   View                                                 | v Queues |

Step 9. On the Select your location screen, click your "Personal Location." Select your location: - A. ENOCH - ELECTED CORONER - CLEVELAND CORONER OFFICE AS FH

Step 10. From the Main Menu click "View Queues."

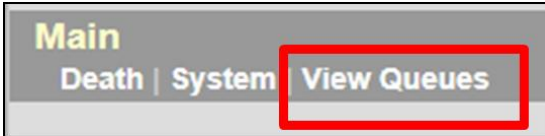

**Step 11.** Locate the decedents' name in the Open Cases queue and click the word "Process" to open the record and complete the Medical Information.

| Open Cases (8) |           |               |              |             |               |         |         |  |  |  |
|----------------|-----------|---------------|--------------|-------------|---------------|---------|---------|--|--|--|
| Eiret          | Last Name | Date of Death | PI Status    | Med. Status | Case Status   | Details | Action  |  |  |  |
| MERYL          | STREEP    | 12/04/2017    | Case pending | New         | Not submitted | Details | Process |  |  |  |
| ноон           | JACKWAN   | 12/03/2017    | Case pending | New         | Not submitted | Details | FIOLESS |  |  |  |
| TAYLOR         | SWIFT     | 12/02/2017    | Case pending | New         | Not submitted | Details | Process |  |  |  |

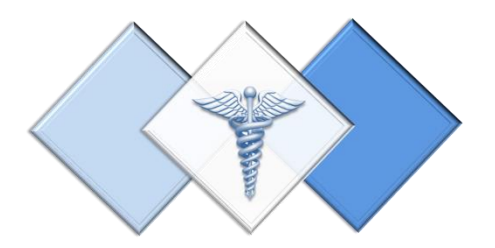

## 4. Coroners' To-Do Queues

The following queues are only displayed at the Elected Coroner or Deputy Coroners' Personal Location:

- Open Cases Queue
- Pending COD Queue
- RFI Queue

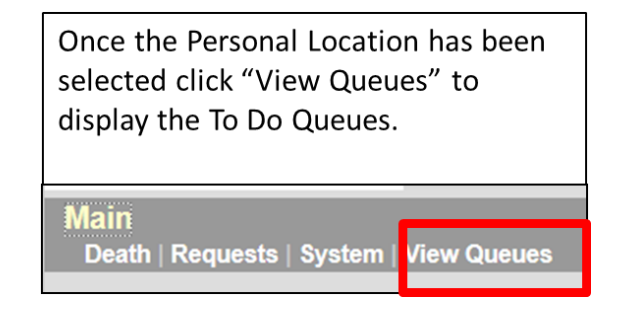

#### **Open Cases Queue**

- Holds cases that have been assigned to the Elected or Deputy Coroner for completion and/or certification of the Medical Information Section.
- Death Cases that have been completed by the Elected or Deputy Coroner and are waiting to be submitted for registration by the funeral home.

| Open Cases (3) Pending COD (1) RFI (1) |           |               |              |              |               |         |         |  |  |  |  |
|----------------------------------------|-----------|---------------|--------------|--------------|---------------|---------|---------|--|--|--|--|
| First                                  | Last Name | Date of Death | PI Status    | Med. Status  | Case Status   | Details | Action  |  |  |  |  |
| TODD                                   | LANDRY    | 12/01/2017    | New          | Certified    | Not submitted | Details | Process |  |  |  |  |
| BRETT                                  | BELEAM    | 11/24/2017    | New          | Case pending | Not submitted | Details | Process |  |  |  |  |
| COUNTY                                 | CORONER   | 11/14/2014    | Case pending | Case pending | Not submitted | Details | Process |  |  |  |  |

#### Pending COD Queue

Holds cases with the Cause of Death pending. This type of death case will only appear in this queue when the death case becomes registered at the Vital Records State Office. The Elected Coroner or Deputy Coroner can access the death case from this queue at any time and enter the Cause and Manner of Death. Once that Medical Information has been added, the death case will disappear from the Pending COD queue.

| Open Cases (3) Pending COD (2) RFI (1) |              |                  |                 |                  |    |                       |              |              |                |             |     |                 |
|----------------------------------------|--------------|------------------|-----------------|------------------|----|-----------------------|--------------|--------------|----------------|-------------|-----|-----------------|
| First                                  | Last<br>Name | Date of<br>Death | County of Death | Date of<br>Birth | Se | x Funeral Home        | PI<br>Status | MI<br>Status | Case<br>Status | Certificate | Rev | Details Action  |
| PERRY                                  | PENDING      | 11/05/2017       | CLEVELAND       | 01/01/1944       | м  | ERAVE FUNERAL<br>HOME | Signed       | Certified    | Registered     | 2017000001  | 0   | Details Process |

#### **RFI Queue**

Holds cases that have a pending Request for Information (RFI) letter from the State Office. An RFI letter is sent to the certifier when there is a need for additional medical information or there are questions about the Cause/Manner of Death.

| Open Cases (3) | Pending COD | (2) RFI (1)   |                 |           |        |            |         |         |
|----------------|-------------|---------------|-----------------|-----------|--------|------------|---------|---------|
| Decedent First | Last Name   | Date of Death | Certifier First | Last Name | Status | Query Date | Details | Action  |
| DAVE           | TEST        | 05/27/2009    | А               | ENOCH     | QUERY  | 12/06/2017 | Details | Process |

#### 4.1. Accessing a Death Case from the Open Cases Queue

Step 1. From the Main Menu click "View Queues" to display the Open Cases Queue

| Main                      |             |
|---------------------------|-------------|
| Death   Requests   System | View Queues |
|                           |             |

Step 2. Locate the decedent's name in the Open Cases queue and click the word "Process."

| First  | Last Name | Date of Death | PI Status    | Med. Status  | Case Status   | Details | Action |
|--------|-----------|---------------|--------------|--------------|---------------|---------|--------|
| TODD   | LANDRY    | 12/01/2017    | New          | Certified    | Not submitted | Details | Proces |
| BRETT  | BELEAM    | 11/24/2017    | New          | Case pending | Not submitted | Details | Proces |
| COUNTY | CORONER   | 11/14/2014    | Case pending | Case pending | Not submitted | Details | Proces |

Step 3. Records opens at Tab 1 Decedent. Click "Tab 8 Actual Date/Pronounce/Contact." When Tab 8 appears, then proceed to complete the Medical Information Section.

Note: The Medical Certifier is responsible for completing Tabs 8-11

 Arkansas -- EDRS:
 Name: BELEAM , BRETT
 DOD: 11/24/2017

 1 Decedent
 2 Decedent Info
 3 Place of Death
 4 Parents/Informant
 5 Disposition
 6 Decedent History

 7 Funeral Home/Embalme
 3 Actual Date/Pronounce/Contact
 9 Cause of Death
 10 Manner/Details/Injury
 11 Certifier

 12 Case Actions
 9
 10 Manner/Details/Injury
 11 Certifier

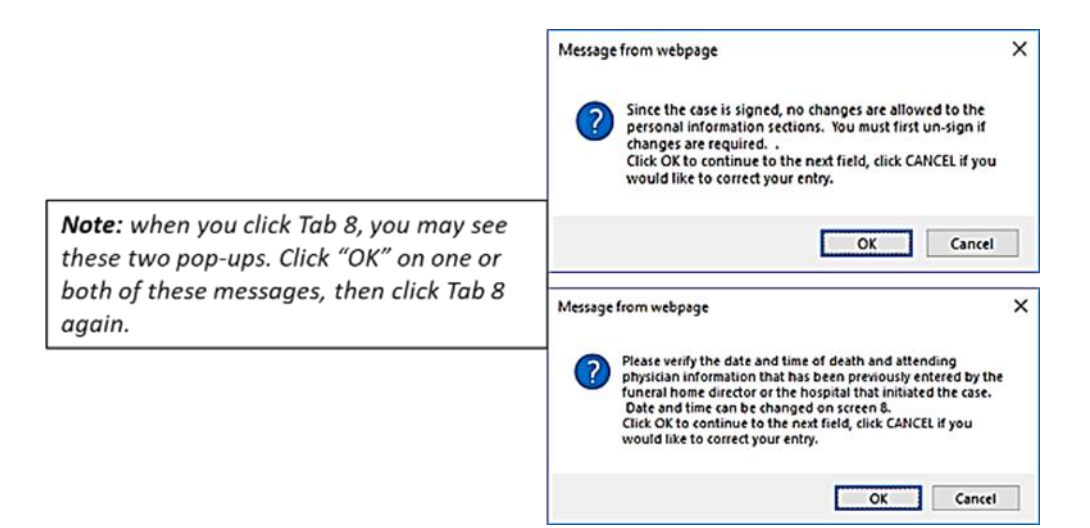

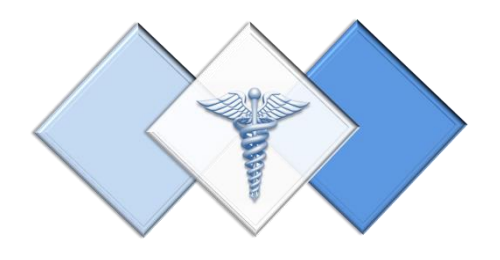

# 5. Creating & Completing a Death Case

#### Step 1. From the Main Menu click "Death."

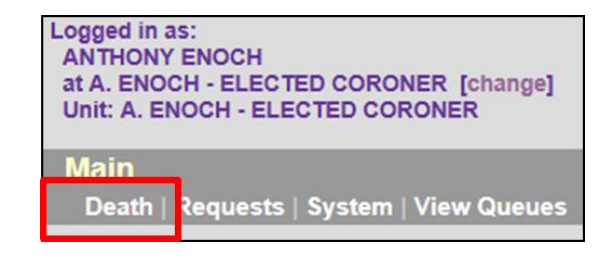

Step 2. Click the words "Create Case."

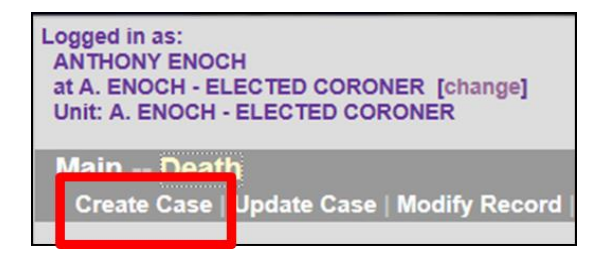

### Step 3. On the Start Case Information Screen enter:

- a. Decedent's First and Last names.
- b. Decedent's Gender.
- c. Decedent's Date of Death.
- d. Decedent's Date of Birth.
- e. Place of Death defaults to Coroner's County

Then click the SEARCH button

Step 4. Record List Screen displays and should show "0 Records found." Click the "Create New Case" button.

| Decedent's Name            | Date of Death              |
|----------------------------|----------------------------|
| First                      | Date of death (MM/DD/YYYY) |
| Last                       | Decedent's Date of Birth   |
| Soundex on last name       | Date of birth (MM/DD/YYYY) |
| Decedent's Sex             | Place of Death             |
| Sex Select                 | Death County GLEVELAND     |
| Decedent Unknown           |                            |
| Decedent's name is unknown |                            |
| ME case number             |                            |
| ME case number             |                            |
| Sea                        | urch Cancel                |

|               | Records List ( 0 Records found ) |               |                 |                    |             |      |                   |               |         |
|---------------|----------------------------------|---------------|-----------------|--------------------|-------------|------|-------------------|---------------|---------|
| First<br>Then | Last Name                        | Date of Death | County of Death | Sex Funeral Home   | Certificate | Subm | Reg Action for FH | Action for MC | Details |
|               |                                  |               |                 | Create New<br>Exit | Case        |      |                   |               |         |

**Step 5.** Record opens at Tab 1 Decedent. Click "Tab 8 Actual/Pronounce/Contact" and start entering the Medical Information. Do not enter information on Tab 1 Decedent.

| Arkansas EDRS:         | Name: BELEAM , BRETT                 | DOD: 11/24/2017                                     |
|------------------------|--------------------------------------|-----------------------------------------------------|
| 1 Decedent 2 Decedent  | Info 3 Place of Death 4 Parents/Info | rmant  5 Disposition  6 Decedent History            |
| 7 Funeral Home/Embalme | 3 Actual Date/Pronounce/Contact 9 Ca | ause of Death 10 Manner/Details/Injury 11 Certifier |

#### Step 6. Tab 8 Actual Date/Pronounce/Contact – Sections 3 & 18a-b.

- a. Section 3. Actual or Presumed Date/Time of Death
  - i. Enter the Date of Death. If unknown enter all 9's (example 99/99/9999)
  - ii. Enter Time of Death and select either AM, PM or Military time indicator.
- b. Section 18a-b. Date/Time Pronounced Dead.
  - i. Enter Date Pronounced.
  - Enter Time Pronounced and select either AM, PM or Military time indicator.

| 3. Actual or Presumed    | Date/Time of Death |
|--------------------------|--------------------|
| Date of death (MM/DD/YYY | Y) 12/01/2017      |
| Date found               |                    |
| Approximate              |                    |
| Time of death (HH:MM)    | 10:30              |
| Time indicator           | PM 🔽               |
| Time found               |                    |
| Approximate              |                    |
| 18a-b. Date/Time Prono   | ounced Dead        |
| Date pronounced (MM/DD/) | (YYY) 12/01/2017   |
| Time pronounced (HH:MM)  | 10:45              |
| Time indicator           | PM 🗸               |
|                          |                    |

#### Step 7. Tab 8 Actual Date/Pronounce/Contact – Sections 18c. & 19.

- a. Section 18c. Person Pronouncing Death.
  - Select Pronouncer Type by choosing one of the following:
    - Select "Pronouncer same as Certifier" if you are Pronouncing and Certifying.
    - Select the appropriate
       Pronouncer type from the dropdown menu then select
       their name from the appropriate list.
- b. Section 19. ME or Coroner Contacted Select "Yes"

| 18c. Person Pronouncing Death |                  |                    |        |  |  |
|-------------------------------|------------------|--------------------|--------|--|--|
| Pronouncer type               | Pronouncer s     | ame as certifier 🔽 |        |  |  |
| Physician list                | Select           |                    | ~      |  |  |
| Medical examiner list         | Select           |                    | ~      |  |  |
| Coroner list                  | Select           | ~                  |        |  |  |
| Hospice RN list               | Select           |                    | ~      |  |  |
| First                         | A                |                    |        |  |  |
| Middle                        |                  |                    |        |  |  |
| Last                          | ENOCH            |                    |        |  |  |
| Suffix                        | Select 🗸         |                    |        |  |  |
| Title list                    | Select           | $\checkmark$       |        |  |  |
| Title                         | CORONER          |                    |        |  |  |
| 19. ME or Corone              | r Contacted      |                    |        |  |  |
| Was medical examine           | er or coroner co | ntacted? Yes 🗸     |        |  |  |
| Dravious                      | Novt             | Finich             | Cancel |  |  |
| Previous                      | Next             |                    | Cancel |  |  |

**Note:** if pronouncers name doesn't appear in the list, enter their name into the name field and select their title from the Title List.

Click the **NEXT** button

#### Step 8. Tab 9 Cause of Death

- a. Enter the "Immediate Cause " on line "a" then the "Approximate Interval" for Line "a"
- b. List any "Underlying Causes" on lines b, c, & d along with their approximate intervals.

| Cause of death pending                                                                                                    |                                            |
|----------------------------------------------------------------------------------------------------|--------------------------------------------|
| IMMEDIATE CAUSE (Final disease or condition resulting in death)                                                                                                    | APPROXIMATE<br>INTERVAL:<br>Onset to death |
| a. OXYCODONE TOXICITY                                                                                                    | UNKNOWN                                    |
| Due to (or as a consequence of)                                                                                                    |                                            |
| Sequentially list conditions, if any, leading to the cause listed on line a.<br>Enter the UNDERLYING CAUSE (disease or injury that initiated the events resulting in death) LAST. |                                            |
| b.                                                                                                    | ř                                          |
| Due to (or as a consequence of)                                                                                                    |                                            |
| C.                                                                                                    | *                                          |
| Due to (or as a consequence of)                                                                                                    |                                            |
| d.                                                                                                    | *                                          |
| PART II.                                                                                                    |                                            |
| Enter other significant conditions contributing to death but not resulting in the underlying cause giv<br>Other Significant Conditions contributing to death                      | en in PART I.                              |
| ATHEROSCLEROTIC AND HYPERTENSIVE CARDIOVASCULAR DISEASE                                                                                                    | A85                                        |
| •                                                                                                    |                                            |
| Previous Next Finish Cancel                                                                                                    |                                            |

#### Part II

Enter any Significant Conditions that contributed to death

Click the **NEXT** button

#### Step 9. Tab 10 Manner/Details/Injury – Sections 21-24, & 25a-d. (if necessary)

- a. Section 21. Autopsy Select "Yes" or "No."
- b. Section 22. Manner of Death

   select the appropriate
   Manner of Death.
- c. Sections 23-24. Death Details
  - Select "Yes" or "No" for "Did Tobacco use contribute to Death?"
  - ii. If female, answer pregnancy question
- d. Sections 25a-d. When and Where Injury Occurred.
  - i. Enter Date, Time and Place injury occurred.

| 21. Autopsy         Was an autopsy performed?         Yes         Were autopsy findings available to complete the cause of death?         Yes         22. Manner of Death         Manner of death         Accident |
|----------------------------------------------------------------------------------------------------|
| Was an autopsy performed?     Yes        Were autopsy findings available to complete the cause of death?     Yes        22. Manner of Death         Manner of death     Accident                                   |
| Were autopsy findings available to complete the cause of death? Yes<br>22. Manner of Death<br>Manner of death Accident                                                                                             |
| 22. Manner of Death Manner of death                                                                                                    |
| Manner of death Accident                                                                                                    |
|                                                                                                    |
| 23-24. Death Details                                                                                                    |
| Did tobacco use No                                                                                                    |
| contribute to death?                                                                                                    |
| one from list Select                                                                                                    |
| Verification required Select                                                                                                    |
|                                                                                                    |
| 25a-d. When and Where Injury Occurred                                                                                                    |
| Date of injury (MM/DD/YYYY) 12/01/2018                                                                                                    |
| Approximate                                                                                                    |
| Time of injury (HH:MM) 12:35                                                                                                    |
| Time indicator                                                                                                    |
| Approximate                                                                                                    |
| Place of injury (e.g. decedent's home,<br>construction site, restaurant, wooded area) FRIEND'S HOME                                                                                                    |
| Injury at work? No                                                                                                    |

#### Step 10. Tab 10 Manner/Details/Injury – Sections 25e-g. (if necessary)

- a. Section 25e. Location of Injury Address – Enter full address including city and zip code, then click the Validate button.
  - If injury or accident occurred on a highway or street list the name.
  - ii. If injury or accident occurred at a residence, list the residence address.
- b. Section 25f. Describe How Injury Occurred – Enter a detailed description of how the injury occurred.
- c. Section 25g. If Transportation Injury (if necessary) – select either;

| Location                                                               |              |
|------------------------------------------------------------------------|--------------|
| unuown                                                                 |              |
| Number and 4525 S HAVEN ST                                             |              |
| Apartment<br>number                                                    |              |
| Country UNITED STATES                                                  | ~            |
| State/province ARKANSAS                                                |              |
| City list Select                                                       |              |
| City or town                                                           |              |
| Zip code 72203                                                         |              |
| Validate address VALIDATE                                              |              |
| Validation result Building number is invalid.                          | $\checkmark$ |
| ☑ Accept address                                                       |              |
| 25f. Describe How Injury Occurred                                      |              |
| SUBJECT ABUSED ALCOHOL, METHAMPHETAMINE, AND<br>Description CITALOPRAM | ^            |
|                                                                        | × 1          |
|                                                                        |              |
| 25g. If Transportation Injury                                          |              |
| Specify Select                                                         |              |
| Other - specify                                                        |              |
|                                                                        |              |

driver/operator, passenger, pedestrian or other

| Click the I | NEXT | button |
|-------------|------|--------|
|-------------|------|--------|

| Previous | Next | Finish | Cancel |
|----------|------|--------|--------|
|          |      |        |        |

**Step 11. Tab 11 Certifier** – Select Coroner/Deputy Coroner from the dropdown menu, then click the "NEXT" Button.

| - 26a. Certifier's Name and Desi   | gnation                |      | 26b. Certifier's A   | ddress            |   |   |
|------------------------------------|------------------------|------|----------------------|-------------------|---|---|
| Certifier designation              | CORONER/DEPUTY CORONER | ~    | Number and street    | 4815 W MARKHAM ST |   |   |
| Physicians                         | Select                 | ~    | Apartment number     |                   |   |   |
| Medical examiners                  | Select                 | ~    | Country              | UNITED STATES     |   | ~ |
| Coroners                           | Select 🗸               |      | State/province       | ARKANSAS          | ~ |   |
| Hospice RN's                       | Select 🗸               |      | City list            | Select            | ~ |   |
| First name                         | A                      |      | City or town         | RISON             |   |   |
| Middle name                        |                        |      | Zip code             | 72205             |   |   |
| Last name                          | ENOCH                  |      | 26c. Certifier's L   | icense Number     |   |   |
| Suffix                             | Select ¥               |      | Medical license num  | iber              |   |   |
| Title list                         | Select 🗸               |      | Case Information     | n                 |   |   |
| Title                              | CORONER                |      | Decedent's first nam | BRETT             |   |   |
| Preferred method of contact        | EMAIL                  |      | Decedent's last nam  | BELEAM            |   |   |
| Contact information                | ANTHONY ENOCH@ARKANSAS | GOV  | Decedent's date of t | birth 10/10/1945  |   |   |
| Case access                        | ELECTRONIC             |      | Sex                  | MALE              |   |   |
| Phone number                       |                        |      |                      |                   |   |   |
| Date signed by certifier (MM/DD/YY | YY)                    |      |                      |                   |   |   |
|                                    |                        | _    |                      |                   |   |   |
|                                    | Previous               | Next | Finish               | Cancel            |   |   |

#### 5.1. Assigning a Funeral Home to a Death Case (If Necessary)

#### Step 12. Tab 12 Case Actions – Assign/Transfer/Notify Funeral Home Section.

- a. From the "Action" dropdown menu select "Assign Funeral Home To Case
- b. From the Responsible Funeral Home dropdown menu select the funeral home that will handle the final disposition of the deceased.

| Assign/Ti   | ransfer/Notify Funeral Home      |
|-------------|----------------------------------|
| Action      | ASSIGN FUNERAL HOME TO CASE      |
| Responsible |                                  |
| funeral     | ERAVE FUNERAL HOME - LITTLE ROCK |
| home        | ·                                |
| Case        | FLECTRONIC                       |
| access      | ELECTRONIC                       |
| Notify      |                                  |
| funeral     | Y                                |
| home        |                                  |
| Prev        | rious Next Finish Cancel         |

Click the **FINISH** button.

**Note:** The Coroner and Deputy Coroner also have the ability to the death case to another certifier

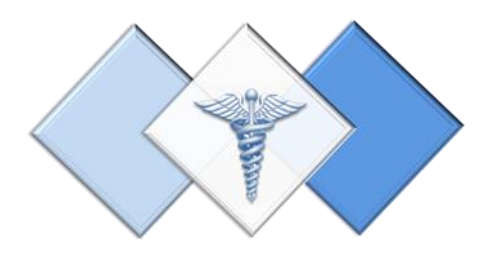

# 6. Understanding the ERAVE Warning Screen

The ERAVE Warning screen is a list of exceptions within the death record that need to be either reviewed and possibly corrected by the funeral home or certifier, completed by the funeral home or certifier, or reviewed by the Vital Records State Office.

Note: A Death Case cannot be certified if any fields are left blank.

1<sup>st</sup> Section. Demographic Exceptions –

Refers to information completed by the funeral home. Coroners will not need to review these items.

All Demographic Exceptions should be reviewed Fix all the following:

Residence address validation not successful Field Group Description: Residence address validation not successful Informant's city is blank Field Group Description: Informant's city is blank.

2<sup>nd</sup> Section. Required to Submit to State. Fix all the following:

#### **Medical Information Section.**

Field Group Description: Must be certified or dropped to paper – This is a reminder to the certifier that the case has not been certified. This message will Required to Submit to State. Fix all the following: Personal Information Section Field Group Description: Must be signed or dropped to paper.

Medical Information Section Field Group Description: Must be certified or dropped to paper.

disappear once the death case has been certified.

**3**<sup>rd</sup> **Section. Personal Information that must be completed** – This section is to be completed by the Funeral Home.

The following information must be entered to complete the personal information section. Fix all the following:

#### Informant's last name

Field Description: \*Required to print certificate. Enter the name of the informant - last name.

**4th Section. Medical Information that must be completed** – Here are items the coroner must complete. Click on the blue description of the item and the system will take the user back to the area of the record where the exception exists. Complete the field and click the finish button.

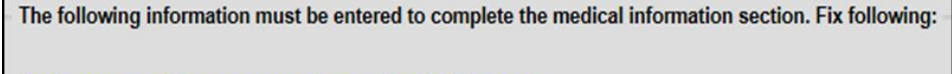

Autopsy must be answered or select Unknown Field Group Description: Autopsy must be answered or select Unknown.

When all exceptions have been completed, return to the warning screen and click

"Save as Pending." This will take you to the Successful Transaction Screen

Save (as Pending)

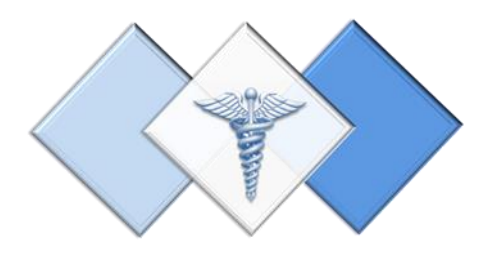

# 7. Signing a Death Case Electronically

Because there is no paper involved in the electronic filing system all Elected and Deputy Coroners will be required to sign their death case electronically. ERAVE will apply an Electronic Signature for Both the Elected Coroner and Deputy Coroner(s). Step 1. On the Successful Transaction Screen, click the "Case Ready to Certify" button.

| Other O | ptions |
|---------|--------|
|---------|--------|

Following options are available:

Case ready to certify

Return to Record

Step 2. Click the "Certify Case" button.

| <b>n</b> t | hor  | On | 110 | hc  |
|------------|------|----|-----|-----|
| υι         | IIEI | UL |     | 115 |
| _          |      |    |     |     |

Following options are available:

Return to Record Certify Case

Step 3. On the Medical Certification-Confirm Screen click the Continue button.

#### Medical Certification - Confirm

Your electronic signature as Coroner attests to the following

examination, and/or investigation, in my opinion, death occurred

Continue Cancel

**Step 4.** On the Certify Death Case-Confirm screen, click the Continue button.

| Cert | ify Deat    | h Ca   | se - C   | onfirm |
|------|-------------|--------|----------|--------|
| (    | Case succes | sfully | certifie | ed.    |
|      | Continue    |        | Cancel   |        |
|      | Continue    |        | Cancel   |        |

Step 5. On the Successful Transaction screen the user can click the "Main Menu" button to return to the Main Menu or print a draft copy of the death certificate

| Your actions ha<br>Pleas | ve triggered the following documents to<br>e select all documents you wish to print | be printed |
|--------------------------|-------------------------------------------------------------------------------------|------------|
|                          | Print Draft:                                                                        |            |
|                          | Print                                                                               |            |

When you return to the ERAVE Main Menu, click "View Queues" then click the Open Cases queue tab, locate the decedents' name in the queue and verify that the Med. Status says "CERTIFIED"

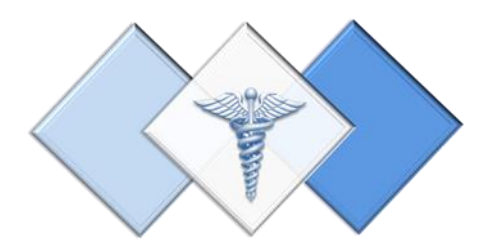

# Printing a Draft Death Certificate

An Elected or Deputy Coroner will have the ability to print a non-legal copy of a death certificate from ERAVE.

Drafts should be printed from your Personal Location and there are two ways to print a draft.

- After the death has been certified by the certifier.
- From a death case in the Open Cases queue.

**Note:** All printing is initiated on the Successful Transaction Screen. Once the Elected or Deputy Coroner has successfully completed the signing process and is now on the "Successful Transaction" screen they will see an option to print a draft.

#### Printing a Draft Death Certificate Copy After Certifying

- **Step 1.** On the Successful Transaction Screen click the "Print" button.
  - a. If necessary, select "Skip this print option" for all other printing options. By doing this you will only print a draft copy of the death record.

| Successful Transaction<br>Your transaction has been saved successfully.                                              |
|----------------------------------------------------------------------------------------------------|
| Print Confirmation                                                                                                   |
| Your actions have triggered the following documents to be printed.<br>Please select all documents you wish to print. |
| Print Draft:                                                                                                    |
| Print                                                                                                    |

- **Step 2.** Next, click the "Generate Document" button andwait for the Death Certificate image to appear.
- Report Confirm

   Print Death Certificate

   Generate Document
- **Step 3.** Print the image, then close the image window. You should be back in ERAVE.

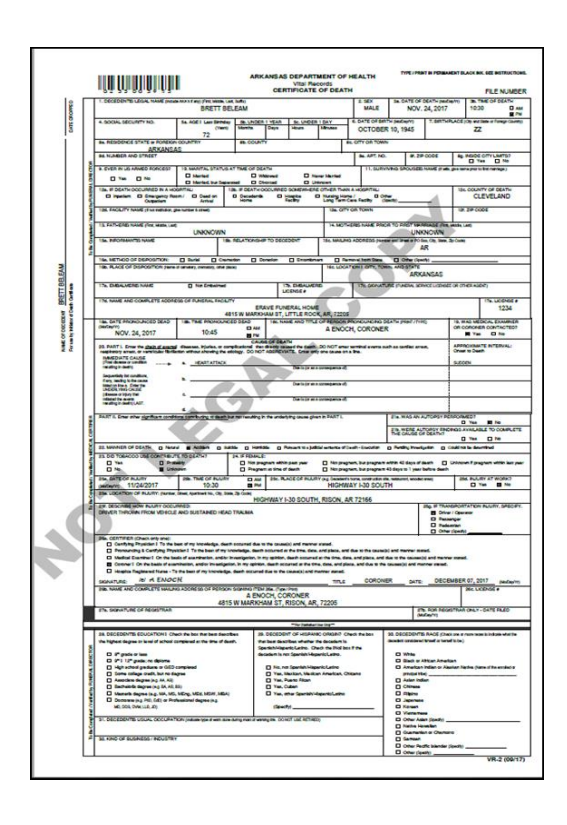

*After Succefully printing the draft copy, click the "Continue" button, then click the "Main Menu" button to return to the ERAVE Main Screen.* 

#### Printing a Draft Death Certificate from a Death Case in the Open Cases Queue

Step 1. From the ERAVE Main Screen click "View Queues."

| Logged in as:<br>ANTHONY ENOCH<br>at A. ENOCH - ELECTED CORONER [change]<br>Unit: A. ENOCH - ELECTED CORONER |
|----------------------------------------------------------------------------------------------------|
| Main View Queues                                                                                             |

Step 2. Locate the Decedent's name in the Open Cases Queue and click "Process."

| Open Cases (3) Pending COD (2) RFI (1) |           |               |              |              |               |         |         |  |
|----------------------------------------|-----------|---------------|--------------|--------------|---------------|---------|---------|--|
| Circl                                  | Last Namo | Date of Death | PI Status    | Med. Status  | Case Status   | Details | Action  |  |
| TODD                                   | LANDRY    | 12/01/2017    | New          | Certified    | Not submitted | Details | Process |  |
| ORCTT                                  |           | 11/24/2017    | New          | Certified    | Not submitted | Details | Freedow |  |
| COUNTY                                 | CORONER   | 11/14/2014    | Case pending | Case pending | Not submitted | Details | Process |  |

Step 3. Record opens at Tab 1 Decedent. Click the FINISH button.

| Arkansas EDRS:           | Name: LAN         | DRY, TODD       |
|--------------------------|-------------------|-----------------|
| 1 Decedent 2 Decedent In | nfo 3 Place of De | eath 4 Parents/ |
| Previous Next            | Finish            | Cancel          |

**ERAVE Warning** 

Save (as Pending)

Step 4. On the ERAVE Warning screen scroll to the bottom and click "Save (as Pending.)

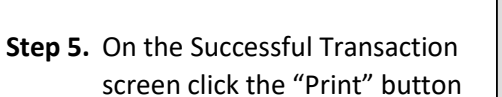

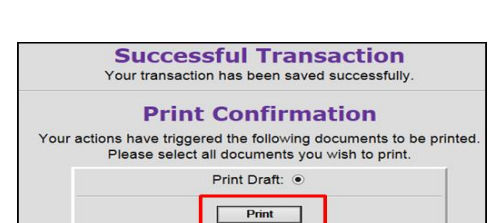

**Step 6.** Click the Generate Document button.

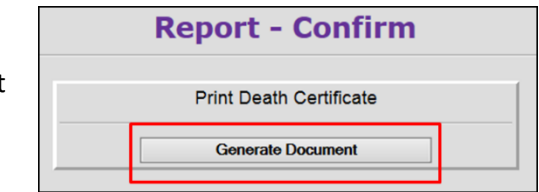

**Step 7.** Print the image, then closeout the image window. You should be back in ERAVE.

After Succefully printing the draft copy, click the "Continue" button, then click the "Main Menu" button to return to the ERAVE Main Screen.

|       |                                                  |                                                                                                    |                                                                                                    |                          | RKANSAS DEPAI                                        | REAL                        | HEALTH            |                                                                |                                                 |                          | THE MUSIC               |
|-------|--------------------------------------------------|----------------------------------------------------------------------------------------------------|----------------------------------------------------------------------------------------------------|--------------------------|------------------------------------------------------|-----------------------------|-------------------|----------------------------------------------------------------|-------------------------------------------------|--------------------------|-------------------------|
| l: [  | -                                                | 1.0000001% LCOAL NAME (NAME                                                                                                    | AND STORE FOR MUCH                                                                                                    | Last Suffic              | VENIEND                                              | E OF DEAL                   | 1 100x            |                                                                | OF OEATH (MI                                    | (att) 3.1                | FILE NUME               |
| acon  | 1                                                |                                                                                                    | TODOL                                                                                                    | ANDRY                    |                                                      |                             | MALE              | De                                                             | EC. 1, 2017                                     | 101                      | 0 01                    |
| Contr |                                                  | 4. SOCIAL SECURITY NO.<br>UNKNOWN                                                                                                    | Sa. Add I Law Brow<br>Char<br>51                                                                                                    | ny <u>Ne. (</u>          | Days Hours                                           | Identes .                   | JUNE              | 6, 1966                                                        | N. BERTS                                        | Z                        | tan e forge care        |
|       | 1                                                | ARKANSA                                                                                                    | 100Ukraw<br>1S                                                                                                    |                          | UNTY                                                 |                             | COTT ON SUM       |                                                                |                                                 |                          |                         |
|       | 8                                                | HE NUMBER AND STREET                                                                                                    |                                                                                                    |                          |                                                      |                             |                   | -                                                              | 29 0005                                         | 10 March 10              |                         |
|       | 010                                              | D THE D NO                                                                                                    | D Martial                                                                                                    | GAT THE O                | D Without D                                          | New Harted                  | 11. SURV          | NHG SPOUS                                                      | EE NAME IT W                                    | b processor              | o fot namen)            |
|       | THE                                              | Tak IF DEATH OCCURRED IN A HO                                                                                                    | C Harled, but De                                                                                                    | 126. 1 004               | THOODURNED SCHEMEN                                   | Universit<br>ERE OTHER THRE | AHOSPITAL         |                                                                |                                                 | 18s.000                  | ITY OF DEATH            |
|       | ALL N                                            | C inpacien C Energency Res<br>Outpacien                                                                                                    | ani Douton<br>Antos                                                                                                    | D Decet                  | ante D Hospita<br>Eactiny                            | Long Tarm (                 | and factory of    |                                                                | -4                                              | a                        | EVELAND                 |
|       | ŝ                                                | THE FACE/TY NAME (I so metales, p                                                                                                    | an surface is street)                                                                                                    |                          |                                                      | Ne. OT                      | OR TOWN           |                                                                | 100                                             | 18.290                   | 106                     |
|       | 5                                                | 12 FATHERE NAME (FOR MER LAS                                                                                                    |                                                                                                    |                          |                                                      | 14.54075                    | ERE NAME PAR      | A TO FRET                                                      | P. MILASE (Pro                                  | 8. 542 Pt Lat            |                         |
|       |                                                  | 154. PROPHENTS NAME                                                                                                    | UNKNOWN                                                                                                    | Sta RELATIO              | NO-P TO DECEDENT                                     | ISC MALIN                   | ACCRESS 741       | an and it will be                                              | NKNOWN                                          | 2-04                     |                         |
|       | 10                                               |                                                                                                    |                                                                                                    |                          |                                                      | 0.000000                    |                   |                                                                | AR                                              |                          |                         |
|       | ł                                                | IS. METHOD OF DEPOSITION                                                                                                    |                                                                                                    | anetan (                 | Conedan Conum                                        | Inter LOCA                  | Table Inter State | 0 Of                                                           | (pat)                                           |                          | _                       |
| No.   |                                                  |                                                                                                    |                                                                                                    |                          |                                                      |                             |                   | A                                                              | <b>DKANSAS</b>                                  |                          |                         |
|       | 1                                                | 12 DECNERE NUME                                                                                                    | O No Desine                                                                                                    |                          | UCDISE .                                             | ere and                     | The sonat         | HE FINEN                                                       | React under                                     | ET OF OTHER NO.          | DIF)                    |
| 8     | ł                                                | THE NAME AND COMPLETE ADDRE                                                                                                    | DIS OF PUNCHAL FAC                                                                                                    | UTY .                    |                                                      | -                           |                   |                                                                |                                                 |                          | 174. UCONSC #           |
|       | 1                                                |                                                                                                    |                                                                                                    | 4815 W MA                | ERAVE FUNERAL HO                                     | CK AR, 72205                |                   |                                                                |                                                 |                          | 1234                    |
|       | T                                                | Tak, GATE PRONOUNCED DEAD                                                                                                    | I A THE PRONOU                                                                                                    | CARD DECK                | THE NAME AND TO                                      | A FNOC                      | HONOUNCING D      | EATH POBL                                                      | THRO                                            | IS WAS WE OF CORON       | DICAL EXAMPLES          |
| 10.0  | +                                                | DEC. 1, 2017                                                                                                    | 1030                                                                                                    |                          | N AND                                                |                             | n,                |                                                                |                                                 |                          | O No                    |
| 1     |                                                  | 25 RART L Drie the place of another factor                                                                                                    | diseases. Horizon, or in                                                                                                    | antiling. DO             | Per distify taxed the ter                            | 00 NOT ener                 | with a state of   | ah as suffac                                                   |                                                 | APPRCIAN<br>Onler to Des | TE NTERVAL              |
|       |                                                  | MANEDIATE CAUSE                                                                                                    | . HEATTATING                                                                                                    | . /                      |                                                      | -                           |                   |                                                                |                                                 | S.CORN                   |                         |
|       |                                                  | Sequentially in conditions.                                                                                                    | -                                                                                                    |                          |                                                      |                             |                   |                                                                |                                                 | T                        |                         |
|       |                                                  | Fars, leading to the cauter<br>lated on line in Color the<br>united to the cauter                                                                                                    |                                                                                                    | 1.                       | Dentaja                                              | an + immediance of)         | 8                 |                                                                | 2                                               |                          |                         |
|       |                                                  | Interest of Hyper Data                                                                                                    | -                                                                                                    | -                        | Dates                                                | an a consequence of         | _                 |                                                                | - ŝ                                             |                          |                         |
|       |                                                  | and a sector                                                                                                    |                                                                                                    | 111                      |                                                      | -                           |                   |                                                                |                                                 |                          |                         |
|       | 110                                              | SART'S Die eine ster sterten under                                                                                                    | the conductor of the                                                                                                    | a but the rand           | ing in the underlying cause.                         | plan in Part 1.             |                   | Fielman .                                                      | AUTOPST P                                       |                          | #5 fm                   |
|       | HO T                                             |                                                                                                    |                                                                                                    |                          |                                                      |                             |                   | THE ONLIG                                                      | COF OF ATAT                                     | D Tes                    | I No COMPLET            |
|       | 8                                                |                                                                                                    | -                                                                                                    | -                        |                                                      | addal where of i            | wit-laster        | O funding in                                                   | wipte 0                                         | Could not be des         | and a                   |
|       | 10                                               | IS DID TOBACCO USE CONTRACT                                                                                                    | C TO DEATHS                                                                                                    | D N                      | and a program within past year                       |                             | we but property   |                                                                |                                                 | Unicous Para             | upters within last y    |
|       | 1                                                | tes     testeren     Testeren     Teste      |                                                                                                    |                          |                                                      |                             |                   |                                                                | T an internal                                   |                          |                         |
|       | 1                                                | 256, SAVE OF NUMEY 256, THE OF NUMEY 256, THE OF NUMEY 256 THE OF NUMEY 25 Destines trans, unamation the research water weight 256, THE OF NUMEY 256, THE OF NUMEY 256, THE OF |                                                                                                    |                          |                                                      |                             |                   |                                                                | Tes O No                                        |                          |                         |
|       | 5                                                | The LOCATON OF BLUTT: (where lines Avenue to, Op. See 26 Gam)                                                                                                    |                                                                                                    |                          |                                                      |                             |                   |                                                                |                                                 | -                        |                         |
| 1     | -                                                | ER DESCRIBE HOW PLURY OCCU                                                                                                    | MAGD.                                                                                                    |                          |                                                      |                             |                   |                                                                | 210 10 710                                      | w/ Operation             | NUNRY, SPECIF           |
| - 600 |                                                  |                                                                                                    |                                                                                                    |                          |                                                      |                             |                   |                                                                | 0.24                                            | and an                   |                         |
|       | nł.                                              | No. OF STREET, Charlo and mark                                                                                                    |                                                                                                    |                          |                                                      |                             |                   | _                                                              | D ON                                            | er Conthi                | _                       |
|       | Т                                                | Carthying Physician 1 To the b                                                                                                    | and of my increasing a de                                                                                                    | with accuraci            | Sie to the cause(s) and man                          | the stand                   | the other manual  | and marries                                                    |                                                 |                          |                         |
|       |                                                  | D Medical Example 1 On the best                                                                                                    | als of asamination, and                                                                                                    | to investigate           | n, in my spinion, dasith occur                       | nul at the time, day        | a and place, and  |                                                                | mild and many                                   | ner menel.               |                         |
| - 1   |                                                  | -Topica Regiment Name - To                                                                                                    | the best of my knowled                                                                                                    | lige, death oct          | uned due to the council of                           | C namer social.             |                   |                                                                |                                                 |                          |                         |
|       | 4                                                | SKNATURE IN A ENOC                                                                                                    | H                                                                                                    | CR. AUDITAL              | The loss of the loss                                 | 1174.6                      | CORON             | ee 24                                                          | TE DEC                                          | EMBER 06, 2              | 217 (McCarr             |
|       |                                                  | THE NAME AND COMPLETE MALPH                                                                                                    | U ADDRESS OF PERS                                                                                                    | A                        | ENOCH, CORONER                                       |                             |                   |                                                                |                                                 | acc.                     | Cards P                 |
|       |                                                  | I'M GONATURE OF REGISTINAR                                                                                                    | 45                                                                                                    | 15 W MAP                 | RICHAM ST, RISON, A                                  | IR, 72205                   |                   | -                                                              | The POR MER                                     | HSPRAR CALT              | - DATE FALED            |
|       |                                                  |                                                                                                    |                                                                                                    |                          | Picture .                                            | telline intelline           |                   |                                                                | (Max May Yo)                                    |                          |                         |
|       | -                                                | BE DECEDENTS EQUICATIONS CN                                                                                                    | ach the bits that have die                                                                                                    | ettes                    | IS DECEDENT OF HISP                                  | HINC ORGAN? CR              | with the box      | 33. 050500                                                     | TE RACE (DA                                     |                          | ne th indicate what the |
|       | - 1                                              | the highest degree to level of actors of                                                                                                    | prepared at the time of                                                                                                    | deed.                    | that bear describes which<br>Spenish-Lingweit Carbon | One of the Did by           |                   | december commit                                                | encitized o ter                                 | of total)                |                         |
|       | *                                                | D P grade or lass                                                                                                    |                                                                                                    |                          | decadem is not Spenish is                            | Aganticano.                 |                   | C White                                                        | a Alter Ann                                     | dian                     |                         |
|       | PIECTOR                                          | P <sup>2</sup> 1 12 <sup>a</sup> grades in deforms     High school gradees or GED completed     No. no Se                                                                                                    |                                                                                                    |                          | C No. no Spanish in                                  | IngenicLaine                | -                 | D Amer                                                         | tan Indian or A                                 | Anian Tatles (N          | med to emiscia          |
|       | AAL CONSCION                                     | - Han athen gadare a GED o                                                                                                    | Contract of the local division of the local division of the local |                          | O Yes, Parts Titler                                  |                             | -                 | D Asian                                                        | inden                                           |                          |                         |
|       | PUREMA, DESCROA                                  | High school gastiere or GED.     Gome college credit, but no de     Associate degree (e.g. 44, 42)                                                                                                    |                                                                                                    |                          |                                                      |                             |                   |                                                                |                                                 |                          |                         |
|       | Letter Products, Caractoon                       | High school gestame or GED:     Some college credit, bor no da,     Associans degree (e.g. M. AU)     Bechelofs degree (e.g. M. AU)     Usenach degree (e.g. M. AU)                                                                                                    | NEN, NEX HEAV, NE                                                                                                    | NO.                      | Visi, other Spenial                                  | hi-lapent/Lethe             |                   |                                                                |                                                 |                          |                         |
|       | Invested in Posterial, CARCING                   | High school gestere or GED<br>Gree college overfit, bor no 64<br>Areactere degree (ng. Kr. A)<br>Bertweiche degree (ng. Kr. A)<br>Osterente degree (ng. Kr. A)<br>Dotomen (ng. Mol. Sci) or Frei<br>Well 2004, OWA LUB, 20)                                                                                                    | ali<br>MEng, MEn, MEN, ME<br>Menimul dagan jug                                                                                                    | M)                       | C Yas, only Special                                  | hidgentifuste               |                   | C Japan<br>C Koras                                             | -                                               |                          |                         |
|       | stant (net atty Posty A, Celector)               | High strong pastare at 0(2)     Some cologo and/, but not 6     Annotex degree (p.g. An. A)     Bachalo degree (p.g. An. A)     Bachalo degree (p.g. An. A)     Concerning (p.g. A), A(1)     Decreme (p.g. A), A(1)     Decreme (p.g. A), A(2)     Decreme (p.g. A), A(2)                                                                                                    | Alfred<br>MEng, MEss Jatolik, ME<br>Taxatorial degree (n.p.                                                                                                    | iki<br>Line but git vari | Two, other Special                                   | hi-lapent/Lethe             | _                 | D Japan<br>D Kanas<br>D Vans                                   | n<br>Teles<br>Adam (Seeth)                      |                          |                         |
|       | the Overgram methods Posterial Description       | High short patters in GDD.     Some bilge back, but not its     Some bilge back, but not its     Amother degree log AA, AQ     Bachelds bignes log AAA, BQ     Bachelds bignes log AAA, BQ     Bachelds bignes log AAAA, BACHelds bignes log AAAA, BG     Bachelds bignes log AAA, BAAA,       | kongo ang kang kang kang kang kang kang kang                                                                                                    | ini<br>Destangene        | Tax, she Spend<br>(Sent)                             | hidgents(athe               |                   | D Japan<br>D Kama<br>D Vietna<br>D Other<br>D Sattle           | n<br>Nation<br>Antion (Scott)) ,<br>Signation   |                          |                         |
|       | To the Complete (methodisy Posterion, Dersor non | Aph school gandware or OED     Dome onlyap coeffs how no Sign     American Appendix A how no Sign     American Appendix A how no Sign      | kangan<br>Michay, Mich. Michar, Mic<br>Readonal degree (n.g.<br>Kito (nature (n.g. artis))                                                                                                    | uni<br>Lan during mart   | Gently                                               | histopento (Letho<br>HCI)   |                   | D Japan<br>D Koma<br>D Van<br>D Nation<br>D Nation<br>D Nation | n<br>Ades ((ant)) ,<br>Sevelar<br>atter o Chart |                          |                         |

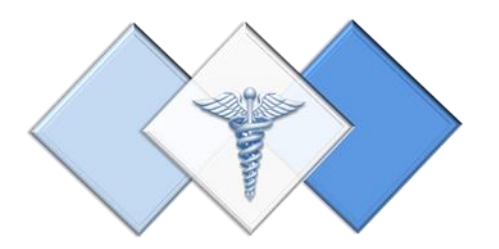

## 9. Modifying Death Cases

There are 2 types of modifications that a Coroner can perform with a death case:

- 1 Pending COD or Manner
- 2 Amendment to any Medical Information

#### **Completing Pending Cause of Death and/or Manner of Death**

All Death Certificates that are registered and have a Pending Cause and/or Manner of Death will be located in the Pending Cause of Death Queue. The Coroner should always access these Death Cases from the Pending COD Queue. ERAVE will allows update from this queue within 90 days of registration

**Step 1.** Log into ERAVE and select your Personal Location.

- A. ENOCH - ELECTED CORONER

Step 2. From the ERAVE Main Screen click "View Queues."

| Logged in as:<br>ANTHONY ENOCH<br>at A. ENOCH - ELECTED CORO<br>Unit: A. ENOCH - ELECTED COI | NER [change]<br>RONER |
|----------------------------------------------------------------------------------------------|-----------------------|
| Main<br>Death   Requests   System                                                            | View Queues           |

#### Step 3. Locate the decednt's name then click the word "Process."

| Pendin | Pending COD (3) RFI (1) |                  |                    |                  |                        |              |              |                |             |                    |  |
|--------|-------------------------|------------------|--------------------|------------------|------------------------|--------------|--------------|----------------|-------------|--------------------|--|
| First  | Last<br>Name            | Date of<br>Death | County of<br>Death | Date of<br>Birth | Sex Funeral Home       | PI<br>Status | MI<br>Status | Case<br>Status | Certificate | Rev Details Action |  |
| PENNY  | PENDING                 | 12/17/2018       | CLEVELAND          | 01/01/1944       | F ERAVE UNERAL<br>HOME | Signed       | Certified    | Registered     | 2018000010  | 0 Details Process  |  |
| PERRY  | PENDING                 | 11/05/2017       | CLEVELAND          | 01/01/1944       | M HOME                 | Signed       | Certified    | Registered     | 2017000001  | 1 Details Process  |  |

Step 4. Scroll to the bottom of the Record Details Screen and click the "Continue" button.

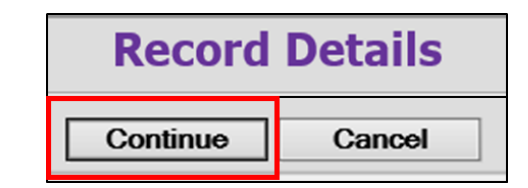

Step 5. Basis/Reason for Modification Screen

a.

| In the Reason section,<br>enter the reason for<br>modification | Basis/Reason for Modification<br>Basis<br>Basis CAUSE OF DEATH V<br>Reason |
|----------------------------------------------------------------|----------------------------------------------------------------------------|
|                                                                | ADDING CAUSE AND<br>MANNER OF DEATH                                        |
| the <b>FINISH</b> button                                       | Finish Cancel                                                              |

Click

Step 6. Record opens at Tab 1 Decedent. Click Tab 9 Cause of Death to enter the Cause of Death

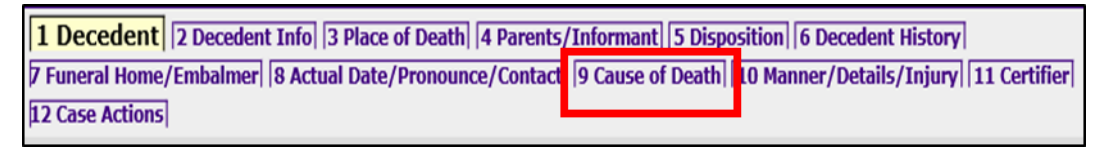

Step 7. Uncheck the Cause of Death Pending checkbox, then enter the Causes of Death, Approximate Intervals and any Underlying Causes. (Complete Part II if necessary.)

| UNCHECK THIS BOX<br>FIRST | Cause of death pending IMMEDIATE CAUSE (Final disease or condition resulting in death) a. ACUTE COMBINED ALCOHOL, METHAMPHETAMINE, AND CITALOPRAM INTOXICATION                                                                                        | APPROXIMATE INTERVAL:<br>Onset to death<br>UNKNOWN |
|---------------------------|----------------------------------------------------------------------------------------------------|----------------------------------------------------|
|                           | Due to (or as a consequence of)  Sequentially list conditions, if any, leading to the cause listed on line a. Enter the UNDERLYING CAUSE (disease or injury that initiated the events resulting in death) LAST. b. Due to (or as a consequence of) C. |                                                    |
|                           | Due to (or as a consequence of) d. PART II. Enter other significant conditions contributing to death but not resulting in the underlying cause given Other Significant Conditions contributing to death                                               | in PART I.                                         |
|                           | Previous Next Finish                                                                                                    | Cancel                                             |

Click the **NEXT** button

**Step 8.** Complete Tab 10 Manner/Details/Injury section if necessary then click the FINISH button. **Be sure Manner of Death does not say "Pending Investigation."** 

| 1 Decedent   2 Decedent Info   3 Place of Death   4 Parents/Informant   5 Disposition   6 Deced     | dent History 7 Funeral Home/Embalmer 8 Actual Date/Pronounce/Contact 9 Cause of Death |
|----------------------------------------------------------------------------------------------------|---------------------------------------------------------------------------------------|
| 10 Manner/Details/Injury 11 Certifier 12 Case Actions                                               |                                                                                       |
| 21. Autopsy                                                                                         | 25e. Location of Injury Address                                                       |
| Was an autopsy performed? Yes 🗸                                                                     | Location unknown 🗸                                                                    |
| Were autopsy findings available to complete the cause of death? Yes                                 | Number and street                                                                     |
| 22. Manner of Death                                                                                 | Apartment number                                                                      |
| Manner of death Accident                                                                            | Country UNKNOWN                                                                       |
| 23-24. Death Details                                                                                | State/province UNKNOWN                                                                |
| Did tobacco use contribute Probably                                                                 | City list Select V                                                                    |
| If female, select one from Not pregnant within past year                                            | City or town                                                                          |
| Verification required Select                                                                        | Zip code                                                                              |
| 25a d When and Where Injury Occurred                                                                | Validate address VALIDATE                                                             |
| Date of injury (MM/DD/YYYY) 12/17/2018                                                              | Validation result Address not validated.                                              |
| Approximate                                                                                         | Accept address                                                                        |
| Time of injury (HH:MM) 10:10                                                                        | 25f. Describe How Injury Occurred                                                     |
| Time indicator PM 🗸                                                                                 | SUBJECT ABUSED ALCOHOL, METHAMPHETAMINE, AND                                          |
| Approximate                                                                                         | V ABC                                                                                 |
| Place of injury (e.g. decedent's home,<br>construction site restaurant wooded area) DECEDENT'S HOME | · · · ·                                                                               |
| Injury at work? No 🗸                                                                                | 25g. If Transportation Injury                                                         |
|                                                                                                    | speciny   Select                                                                      |
|                                                                                                    | Other - specify                                                                       |
| Provinus                                                                                            | Einich Cancel                                                                         |
| Previous Next                                                                                       |                                                                                       |

Step 9. On the Record Modify-Confirm Screen confirm that the changes are correct. If additional editing is needed click the "Edit Additional Information button. If not then click the "Continue button

| Record Modify - Confirm                                                                                 |                  |                                                                         |                  |  |  |  |  |  |
|----------------------------------------------------------------------------------------------------|------------------|-------------------------------------------------------------------------|------------------|--|--|--|--|--|
| Reason: CAUSE OF DEATH : ADDING CAUSE A<br>Today's Date: 12/19/2018<br>Edit Additional Information      | ND MANNER OF     | DEATH                                                                   |                  |  |  |  |  |  |
| Field (DB Name)                                                                                         | Original Value   | Changed Value                                                           | Remove<br>Change |  |  |  |  |  |
| Cause of death pending (FL COD PENDING)                                                                 | Y                | N                                                                       | Remove           |  |  |  |  |  |
| Accept address (FL_ACCEPT_INJ_ADDRESS)                                                                  | N                | Y                                                                       | Remove           |  |  |  |  |  |
| (INTIA)                                                                                                 |                  | UNKNOWN                                                                 | Remove           |  |  |  |  |  |
| Manner of death (MANNER)                                                                                | Р                | А                                                                       | Remove           |  |  |  |  |  |
| Place of injury (e.g. decedent's home,<br>construction site, restaurant, wooded area)<br>(INJRY_PLACEL) |                  | DECEDENT'S HOME                                                         | Remove           |  |  |  |  |  |
| Date of injury (MM/DD/YYYY) (DOI)                                                                       |                  | 12/17/2018                                                              | Remove           |  |  |  |  |  |
| Time of injury (HH:MM) (TOI)                                                                            |                  | 10:10                                                                   | Remove           |  |  |  |  |  |
| Injury at work? (INJRY_WORK)                                                                            |                  | Ν                                                                       | Remove           |  |  |  |  |  |
| Location unknown (INJRY_ADDR_UNK)                                                                       | N                | Y                                                                       | Remove           |  |  |  |  |  |
| Country (INJRY_COUNTRY)                                                                                 | UNITED<br>STATES | UNKNOWN                                                                 | Remove           |  |  |  |  |  |
| Did tobacco use contribute to death? (TOBAC)                                                            | U                | Р                                                                       | Remove           |  |  |  |  |  |
| State/province (INJRY_STATE)                                                                            | ARKANSAS         | UNKNOWN                                                                 | Remove           |  |  |  |  |  |
| Description (INJRY_L)                                                                                   |                  | SUBJECT ABUSED ALCOHOL, METHAMPHETAMINE, AND<br>CITALOPRAM              | Remove           |  |  |  |  |  |
| a. (CODIA)                                                                                              | PENDING          | ACUTE COMBINED ALCOHOL, METHAMPHETAMINE, AND<br>CITALOPRAM INTOXICATION |                  |  |  |  |  |  |
| Time indicator (TOI_IND)                                                                                |                  | Р                                                                       | Remove           |  |  |  |  |  |
| Some<br>Make Another Change                                                                             | system columns   | Continue Cancel Full Transaction                                        |                  |  |  |  |  |  |

- **Step 10.** On the Successful Transaction Screen print the Supplemental Cause of Death. To print the Supplemental Cause of Death do the following:
  - a. Select "skip this print option" under Print Affidavit for Correction
     b. Select "Print
  - b. Select "Print Supplemental Cause of Death"
  - c. Click the "Print" button

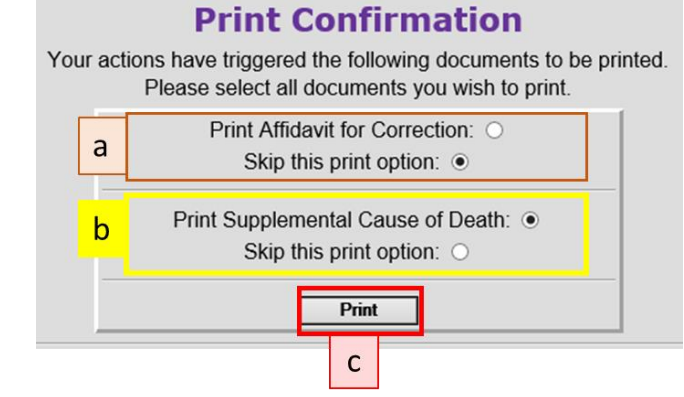

Step 11. "Click the Generate Document button" and wait for the image to appear.

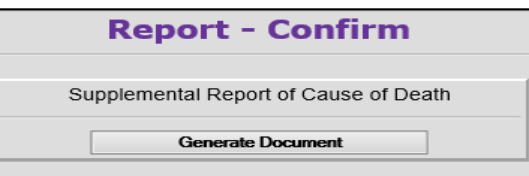

Step 12. Once the image appears print the Supplemental Cause of Death. Closeout the image window, click the continue button and then click the Main Menu button to return to the ERAVE Main Menu.

| ARKANSAS DEPARTMENT OF HEALTH                                                                                |                                                |                                                 |                                             |                                          |                                                             |                                          |                |                                          |  |
|----------------------------------------------------------------------------------------------------|------------------------------------------------|-------------------------------------------------|---------------------------------------------|------------------------------------------|-------------------------------------------------------------|------------------------------------------|----------------|------------------------------------------|--|
|                                                                                                    | Vital Records                                  |                                                 |                                             |                                          |                                                             |                                          |                |                                          |  |
| 2018000010                                                                                                   |                                                | Supple                                          | mental                                      | Report of                                | Cause of De                                                 | ath                                      |                |                                          |  |
| Name of Deceased<br>PENNY P PENDING                                                                          |                                                |                                                 |                                             |                                          |                                                             |                                          |                |                                          |  |
| Date of Death<br>DEC. 17, 2018                                                                               |                                                | County of<br>CLEVEL                             | f Death<br>AND                              |                                          |                                                             |                                          | Sex<br>FEMAL   | E                                        |  |
| I hereby certify that the cause                                                                              | of death of the                                | e decedent w                                    | as as giver                                 | n below and th                           | he original certificat                                      | e of death sl                            | hould be an    | nended accordingly.                      |  |
| Note: If this form is used as a                                                                              | uthorization to                                | amend a ca                                      | use of deat                                 | h previously r                           | eported on a death                                          | certificate, p                           | please chei    | k here. 🗌                                |  |
| Reason for amendment:                                                                                        | Autopsy                                        | 0                                               | Other                                       | Specify                                  |                                                             |                                          |                |                                          |  |
| 3a. DATE OF DEATH (Mo/Day/Vr)<br>DEC. 17, 2018                                                               | 36. TIME OF DEA<br>10:10                       |                                                 |                                             |                                          |                                                             |                                          |                |                                          |  |
| 182. DATE PRONOLINCED DEAD<br>(Mo/Day/Yr)                                                                    | 165. TIME PRON                                 |                                                 | AM 18c. NA                                  | ME AND TITLE OF                          | PERSON PRONOUNCING<br>A ENOCH, CORON                        | DEATH (PRINT / T                         | (YPE)          | 19. WAS MEDICAL<br>OR CORONER CONTACTED? |  |
| DEC. 17, 2018                                                                                                | 10:20                                          | 8                                               | PM                                          | TH                                       |                                                             |                                          |                |                                          |  |
| 20. PART L Enter the <u>chain of events</u><br>respiratory arrest, or ventricular fibrill<br>IMMEDIATE CAUSE | y dizeszez, injuriez,<br>stion without showing | er complications)<br>the effelogy. DO           | NOT ABBREVI                                 | used the death. DO<br>ATE. Enter enly on | e cause on a line.                                          | such as cardiac s                        | rrezt,         | Onset to Death                           |  |
| (Final disease or condition                                                                                  | ACUTE CO                                       | VENED ALCOHOL                                   | METHAMPHETA                                 | Due to (or as a con                      | RAM INTOXICATION<br>sequence of                             |                                          |                | UNRNOWN                                  |  |
| Sequentary int conditions,<br>Yany, leading to be cause<br>lated on line a. Enter the<br>UNDER_VINC CAUSE    | •                                              |                                                 |                                             | Due to (or as a con                      | sequence of                                                 |                                          |                |                                          |  |
| (disease or injury that<br>initiated the events<br>resulting in death) LAST.                                 |                                                |                                                 |                                             | Due to (or as a con                      | sequence of                                                 |                                          |                |                                          |  |
| PART II. Enter other significant condi-                                                                      | ions contributing to a                         | leath but not recul                             | ting in the under                           | lying cause given in                     | PARTIL                                                      | 21s. WAS AN                              | AUTOPSY PER    | PORMED?                                  |  |
|                                                                                                    |                                                |                                                 |                                             |                                          |                                                             | 215. WERE AU<br>THE CAUSE O              | TOPSY FINDI    | IGS AVAILABLE TO COMPLETE                |  |
| 22. MANNER OF DEATH                                                                                          | a 🛛 Acciant                                    | Guicide D (                                     | iomidae 🛛 I                                 | Pursuant to a judicial a                 | entence of Death - Execution                                | Pending Inve                             | estigation 🛛   | Sould not be determined                  |  |
| 23. DID TOBACCO USE CONTRIBU<br>Vez OProl<br>Ne Unix                                                         | TE TO DEATH?                                   | 24. IF FEMALE<br>Not pregnant of<br>Pregnant of | i<br>ant within past ye<br>at time of death | ar 🗆 No                                  | l pregnant, but pregnant wit<br>I pregnant, but pregnant 43 | hin 42 days of des<br>days to 1 year bei | on 🗌 Unkr      | own If pregnant within last year         |  |
| 25a. DATE OF INJURY<br>(MoDayYr) 12/17/2018                                                                  | 256. TIME OF IN<br>10:10                       |                                                 | 25e. PLACE                                  | OF NUURY (eg.D                           | DECEDENT'S HOM                                              | , restaurant, wooded a<br>IE             | rea)           | 256. INJURY AT WORK?                     |  |
| 25. LOCATION OF INJURY: (Number                                                                              | , Street, Apertment No., I                     | illy, State, Zip Codej                          |                                             | UNKNOWN                                  |                                                             |                                          |                |                                          |  |
| SUBJECT ABUSED ALCON                                                                                         | IOL, METHAM                                    | PHETAMINE,                                      | AND CITAL                                   | OPRAM                                    |                                                             |                                          | SPECIFY.       | / Operator<br>nger<br>titian             |  |
| Name of Certifier (Print or T                                                                                | /pe)                                           |                                                 |                                             |                                          | Title                                                       |                                          | <b>D</b> 0.1   | License #                                |  |
| A ENOCH, CORONER                                                                                             |                                                |                                                 |                                             |                                          | CORONER                                                     |                                          |                |                                          |  |
| Signature of Certifier                                                                                       |                                                |                                                 |                                             |                                          | Date                                                        |                                          |                |                                          |  |
| Certifier®s Address<br>4815 W MARKHAM ST                                                                     |                                                |                                                 | City<br>RISON                               |                                          | Stat<br>AR                                                  | e Zi<br>72                               | p Code<br>2205 |                                          |  |
|                                                                                                    |                                                |                                                 |                                             |                                          |                                                             |                                          |                |                                          |  |
|                                                                                                    |                                                |                                                 |                                             | ъ<br>т                                   | ubscribed and swo<br>his day of                             | m to before .                            | me .           |                                          |  |
| Notary Public Seal                                                                                           |                                                |                                                 |                                             | N                                        | ly Commission Exp                                           | ires                                     |                |                                          |  |
|                                                                                                    |                                                |                                                 |                                             | -                                        | Signatu                                                     | re of Notary                             | Public         |                                          |  |
|                                                                                                    |                                                |                                                 |                                             |                                          |                                                             |                                          |                |                                          |  |
|                                                                                                    |                                                |                                                 |                                             |                                          |                                                             |                                          |                |                                          |  |
| VR-4 (R 01/08)                                                                                               |                                                |                                                 |                                             |                                          |                                                             |                                          |                |                                          |  |

#### **Amending the Medical Information**

The Amend Record function should be used when making a change and/or adding information to the Medical Information Section of a death record that has been registered for more than 90 days. This also applies to registered death records with a Pending Cause of Death.

**Step 1.** From the ERAVE Main Screen click "Death."

Logged in as: ANTHONY ENOCH at A. ENOCH - ELECTED CORONER [change] Unit: A. ENOCH - ELECTED CORONER Main

Death | Requests | System | View Queues

| odify Record." | Main Death<br>Create Case   Update Case   Modify Record                                                                                  |
|----------------|----------------------------------------------------------------------------------------------------|
| mend Record."  | Logged in as:<br>ANTHONY ENOCH<br>at A. ENOCH - ELECTED CORONER [change]<br>Unit: A. ENOCH - ELECTED CORONER<br>Main Death Modify Record |
|                | lodify Record."<br>mend Record."                                                                                                    |

- Step 4. Death Record Search Criterias Screen – Searching using one of the following:
  - a. Certificate Number
  - b. Decedent's First and Last names
  - c. Date of Death

| <ul> <li>Record Identifiers</li> </ul> |
|----------------------------------------|
| Assigned case number                   |
| ME case number                         |
| Certificate number 2017000001          |
| Decedent's Name                        |
| First PERRY                            |
| Middle                                 |
| Last PENDING                           |
| Suffix Select                          |
| Swap names                             |
| Soundex on last name                   |
| Date of Death                          |
| Date of death 01/01/2017 Month Select  |
| To Year                                |
|                                        |
| Search Cancel                          |

Click the **SEARCH** button

**Step 5.** On the Record Details Screen locate the decedent's name and click "Details."

|       | Records List ( 1 Records found ) |               |                 |               |     |                    |           |           |             |             |     |         |
|-------|----------------------------------|---------------|-----------------|---------------|-----|--------------------|-----------|-----------|-------------|-------------|-----|---------|
| First | Last Name                        | Date of Death | County of Death | Date of Birth | Sex | Funeral Home       | PI Status | MI Status | Case Status | Certificate | Rev | Details |
| PERRY | PENDING                          | 11/05/2017    | CLEVELAND       | 01/01/1944    | М   | ERAVE FUNERAL HOME | Signed    | Certified | Registered  | 2017000001  | 1   | Details |
|       |                                  |               |                 |               |     | Cancel             |           |           |             |             |     |         |

**Step 6.** On the Record Detail Screen scroll to the bottom of the screen and click the "Continue" button.

| Record Details |          |        |  |  |  |  |
|----------------|----------|--------|--|--|--|--|
|                | Continue | Cancel |  |  |  |  |

Step 7. Basis/Reason for Modification screen – From the Basis section select either

Affidavit or Court Order as your basis for making your Amendment. Next, in the Reason section enter the reason you are making your Amendment.

| Basis/Reason for Modification          |        |        |  |
|----------------------------------------|--------|--------|--|
| Basis                                  |        |        |  |
| Basis Select                           |        |        |  |
| AFFIDAVIT                              |        |        |  |
| CHANGE TO CAUSE AND<br>MANNER OF DEATH |        |        |  |
| Reason                                 |        |        |  |
| Ť                                      |        |        |  |
| 1                                      | Finish | Cancel |  |

Note: A court order is required when making an amendment to the decedent's;

**Step 8.** Record opens at Tab 1 Decedent. Click the Tab that is associated with the information that you will amend. (*Medical Information is contained on tabs 8-11.*)

| Arkansas EDRS:                 | Name: PENDING , PERRY                   | DOD: 11/05/2017                                          |
|--------------------------------|-----------------------------------------|----------------------------------------------------------|
| 1 Decedent 2 Decedent Info     | 3 Place of Death 4 Parents/Informant    | 5 Disposition 6 Decedent History 7 Funeral Home/Embalmer |
| 8 Actual Date/Pronounce/Contac | t 9 Cause of Death 10 Manner/Details/In | njury 11 Certifier 12 Case Actions                       |

**Step 9.** You will receive a popup message. Click the "OK" button on the popup message and again, click the tab associated with the information you will amend.

| Message from webpage |                                                                                                    |  |
|----------------------|----------------------------------------------------------------------------------------------------|--|
| ?                    | After saving the changed record you will need to enter a<br>request and pay 515 FEE to file the amendment. Print and<br>submit the AFFIDAVIT FOR CORRECTION along with the<br>invoice and payment.<br>Click OK to continue to the next field, click CANCEL if you<br>would like to correct your entry. |  |
|                      | OK Cancel                                                                                                    |  |

- **Step 10.** Amend the medical information that requires amending and click the **FINISH** button.
- **Step 11.** On the Record Modify-Confirm screen review the items that have been amended. If more changes are needed then click the "Make Another Change" button to make more changes. If all the needed Amendments have been made then click the **CONTINUE** button. (*To cancel the amendment process click the "Cancel Full Transaction" button.*)

| Record Modify - Confirm                                                                                            |                |               |               |  |  |  |
|----------------------------------------------------------------------------------------------------|----------------|---------------|---------------|--|--|--|
| Please confirm that the following changes are correct                                                              |                |               |               |  |  |  |
| Reason: AFFIDAVIT : CHANGE TO CAUSE AND MANNER OF DEATH<br>Today's Date: 12/21/2018<br>Edit Additional Information |                |               |               |  |  |  |
| Field (DB Name)                                                                                                    | Original Value | Changed Value | Remove Change |  |  |  |
| Update pending flag (FL_UPDATE_PENDING)                                                                            | N              | Y             | Remove        |  |  |  |
| (INTIA)                                                                                                    | SOON           | SUDDEN        | Remove        |  |  |  |
| Manner of death (MANNER)                                                                                           | P              | N             | Remove        |  |  |  |
| Request fee paid (FL_REQUEST_FEE_PAID)                                                                             | N              | Р             | Remove        |  |  |  |
| Did tobacco use contribute to death? (TOBAC)                                                                       | U              | Y             | Remove        |  |  |  |
| Some system columns will be changed. Show system columns                                                           |                |               |               |  |  |  |
| To make additional changes click this buttor                                                                       | Continue       | Cancel Full   | Iransaction   |  |  |  |

Step 12. On the "Successful Transaction" Screen click the PRINT button to print the Affidavit for Correction.

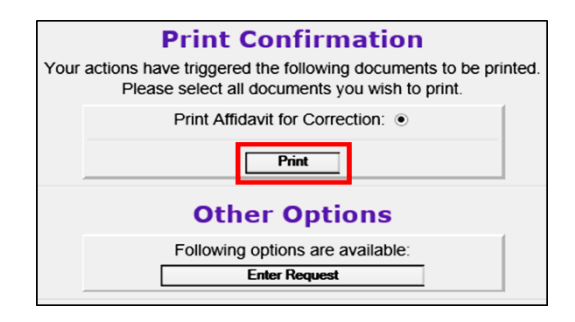

Step 13. On the Report-Confirm screen click "Generate Document." Wait for the image to appear.

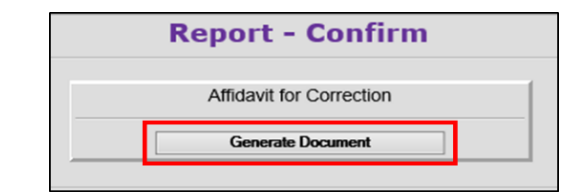

**Step 14.** When the image appears, print the Affidavit, then close out the Affidavit image window. You should still be in ERAVE. Click the Main Menu button to return to the Main Menu.

#### 

#### ARKANSAS DEPARTMENT OF HEALTH VITAL RECORDS AFFIDAVIT FOR CORRECTION OF A RECORD

The original record of death for PERRY PENDING

Who died on <u>NOVEMBER 5</u>, 2017, in the County of <u>CLEVELAND</u>. State of Arkansas is incorrect or incomplete as follows:

NOTE: (ANY FRAUDULENT ENTRY MADE WILL BE TURNED OVER TO THE PROSECUTING ATTORNEY)

| ITEM            | The record now shows: | The true facts are: |
|-----------------|-----------------------|---------------------|
| 20. Approximate |                       | SOON                |
| Interval A      |                       |                     |
| 20. Immediate   | PENDING               | HEART ATTACK        |
| Cause           |                       |                     |
| 20. Approximate | SOON                  | SUDDEN              |
| Interval A      |                       |                     |
| 22. Manner of   | Р                     | N                   |
| Death           |                       |                     |
| 23. Tobacco Use | U                     | Y                   |

The above information is true to the best of my knowledge, information and belief.

Affiant ANTHONY ENOCH Date December 21, 2018

4815 W MARKHAM ST, RISON, AR, 72205 Present Address

/s/ Signature